## Инструкция по передаче направлений на исследования и их

## результатов, и направлению на консультацию в другую

## медицинскую организацию в рамках межучережденческих расчетов

#### Настройки в медицинских организациях для записи

#### Настройки в медицинской организации исполнителе

1. Создано расписание для врача участвующего в приеме из других МО.

| Общие      | данны    | e Pac          | писание   | приема Поле    | зователи си       | истемы Устан | овки   | Услуги К | абинеты Направле  | ния Точки обм       | иена          |
|------------|----------|----------------|-----------|----------------|-------------------|--------------|--------|----------|-------------------|---------------------|---------------|
| Неде       | ли       |                | 1         | Дни            |                   |              |        |          |                   | создать уд          | алить         |
| Четны      | sie   He | четные         | L.        | Іетные   Нечет | ные               |              |        |          |                   | график отпус        | ков           |
|            |          |                |           |                |                   |              |        |          |                   | <u>квоты на зап</u> | ИСЬ           |
| Недел      | и<br>V   | Четны<br>Нечет | іе<br>ные | Дни            | ✓ Четные ✓ Нечетн | ые           |        | Ha       | стройка талонов   | <br>Применить для   | <u>1 BCE)</u> |
|            | День     | Актив          | Начало    | Окончание      | Коэф.повт.        | Место приема | Норм   | Талонов  | Распределение     | Настроек            | -             |
| •          | Пн       |                | 08:00     | 13:00          | 0,00000           | 5            | 15     | 20/0     | Первичные в начал | ne 13/7             |               |
|            | Вт       | ~              | 08:00     | 13:00          | 0,00000           | 5            | 15     | 20/0     | Первичные в начал | ne 13/7             |               |
|            | Ср       | ~              | 08:00     | 13:00          | 0,00000           | 5            | 15     | 20/0     | Первичные в начал | ne 13/7             | E             |
|            | Чт       | ~              | 08:00     | 13:00          | 0,00000           | 5            | 15     | 20/0     | Первичные в начал | ne 13/7             |               |
|            | Пт       |                | 08:00     | 13:00          | 0,00000           | 5            | 15     | 20/0     | Первичные в начал | ne 13/7             |               |
|            | Сб       |                |           |                |                   |              |        |          | Равномерное       |                     |               |
| Перер      | ывы:     |                |           |                |                   |              |        |          |                   |                     |               |
| <b>+</b> × | Тип      |                |           | Нач            | ало               | Продолжите   | льност | ь (мин)  |                   |                     |               |
|            |          |                |           |                |                   |              |        |          |                   |                     |               |
| ARTO       | euena    | WR 030         |           |                |                   |              |        |          |                   |                     |               |
| Распи      | сание    | автоген        | нерации   |                |                   |              |        |          |                   |                     |               |
| _          |          |                |           |                |                   |              |        |          |                   |                     |               |
| Отме       | на квот  | ъ на за        | апись за  | 0 дней         |                   |              |        |          |                   |                     |               |
|            |          |                |           |                |                   |              |        |          |                   |                     |               |
|            |          |                |           |                |                   |              |        |          | Ok                | Отме                | на            |

2. Задано расписание автогенерации расписания

| Распис | ание автогенер | ации расг | ределения талонов:                              |
|--------|----------------|-----------|-------------------------------------------------|
|        | День недели    | Время     | На сколько<br>дней<br>формировать<br>расписание |
| •      | Воскресенье    | 06:00     | 14                                              |
|        | Понедельник    | 06:00     | 14                                              |
|        | Вторник        | 06:00     | 14                                              |
|        | Среда          | 06:00     | 14                                              |
|        | Четверг        | 06:00     | 14                                              |
|        | Пятница        | 06:00     | 14                                              |
|        | Суббота        | 00:20     | 14                                              |
| *      |                |           |                                                 |
|        |                |           |                                                 |
|        |                | Ok        | Отмена                                          |

3. В настройках должностей на вкладке «Установки», задана возможность удаленной записи.

|                                                                        |                                                                                            | _          |
|------------------------------------------------------------------------|--------------------------------------------------------------------------------------------|------------|
| Общие данные Расписание в                                              | иема Пользователи системы Установки Услуги Кабинеты Направления Точки обмен                | a          |
|                                                                        | Региональный серви                                                                         | <b>c</b> – |
| ☑ Запись через Инфомат                                                 | 📝 Запись через федеральный сервис                                                          | ור         |
| 📝 Удаленная запись                                                     | 🖉 Прием прикрепленных                                                                      |            |
| Запись через web-порта.                                                | Прием диспансерных                                                                         |            |
| Запись через Call-центр                                                | Прием по направлению                                                                       |            |
|                                                                        | Федеральный/региональный серви                                                             | <u> </u>   |
| ФЭР-2 Интеграция ЕГИС                                                  | ורא                                                                                        | _          |
| ID врача/очереди:                                                      | 🖸 🔛 🔛                                                                                      |            |
| Должность:                                                             | Участок:                                                                                   |            |
| Медицинская специально                                                 |                                                                                            |            |
| Номер кабинета:                                                        | Время бронирования: (в мин.)                                                               |            |
| Ограничение записи:                                                    | (в днях) Интервал между посетителями: (в мин.)                                             |            |
| Метод оплаты:                                                          |                                                                                            |            |
| Тип очереди:                                                           | обычная 🔻                                                                                  |            |
| Статус очереди:                                                        | неактивна 🔻 Обновить расписание                                                            |            |
| <ul> <li>Автоматическое подти</li> <li>Очередь активируется</li> </ul> | ождение Динамическая запись Возможность записи в лист ожи<br>втомати Квотируемость очереди |            |
| Доступ к записи<br>Веб-регистратура<br>Портал госуслуг                 | Sall-центр 🦳 МИС<br>ерминал                                                                |            |
|                                                                        | Ок Отмена                                                                                  |            |

4. В расписании врача в «Квотах на запись», обязательно выставлены квоты для канала записи «Интернет»

| подоли                                                                                                    |                                                                  |                         |                               | Лни               |                                                                 |                                                                            |                                                                                                    |                            |                                                                                                    |                                                                                                    | создать удал                                                            |
|----------------------------------------------------------------------------------------------------|------------------------------------------------------------------|-------------------------|-------------------------------|-------------------|-----------------------------------------------------------------|----------------------------------------------------------------------------|----------------------------------------------------------------------------------------------------|----------------------------|----------------------------------------------------------------------------------------------------|----------------------------------------------------------------------------------------------------|-------------------------------------------------------------------------|
| Четные І                                                                                                    | Нечет                                                            | писне                   |                               | Uerusie I         | Нецет                                                           |                                                                            |                                                                                                    |                            |                                                                                                    |                                                                                                    | график отпуско                                                          |
| He indie [                                                                                                    | 116461                                                           | INDIC                   |                               | He indie [        | Head                                                            | nbic                                                                       |                                                                                                    |                            |                                                                                                    |                                                                                                    |                                                                         |
|                                                                                                    |                                                                  |                         |                               |                   |                                                                 |                                                                            |                                                                                                    |                            |                                                                                                    |                                                                                                    | KBUIDI NG SGIIVO                                                        |
| Недели                                                                                                    | ▼ Чe<br>▼ He                                                     | етны<br>ечеті           | е<br>ные                      |                   | Дни                                                             | 🔽 Четные<br>📝 Нечетн                                                       | ые                                                                                                    |                            | <u>Ha</u>                                                                                                    | <u>стройка талонов</u>                                                                                                    | Применить для в                                                         |
| Дe                                                                                                    | нь А                                                             | ктив                    | Начало                        | Окон              | чание                                                           | Коэф.повт.                                                                 | Место приема                                                                                                    | Норм                       | Талонов                                                                                                    | Распределение                                                                                                    | Настроек                                                                |
| ▶ Пн                                                                                                    | I                                                                | •                       | 08:00                         | 13:00             |                                                                 | 0,00000                                                                    | 5                                                                                                    | 15                         | 20/0                                                                                                    | Первичные в начал                                                                                                    | e 13/7                                                                  |
| Вт                                                                                                    | ſ                                                                | ~                       | 08:00                         | 13:00             |                                                                 | 0,00000                                                                    | 5                                                                                                    | 15                         | 20/0                                                                                                    | Первичные в начале                                                                                                    | e 13/7                                                                  |
| Ср                                                                                                    | ſ                                                                | ~                       | 08:00                         | 13:00             |                                                                 | 0,00000                                                                    | 5                                                                                                    | 15                         | 20/0                                                                                                    | Первичные в начале                                                                                                    | e 13/7                                                                  |
| Чт                                                                                                    | ſ                                                                | ~                       | 08:00                         | 13:00             |                                                                 | 0,00000                                                                    | 5                                                                                                    | 15                         | 20/0                                                                                                    | Первичные в начал                                                                                                    | e 13/7                                                                  |
| Пт                                                                                                    | ſ                                                                | •                       | 08:00                         | 13:00             |                                                                 | 0,00000                                                                    | 5                                                                                                    | 15                         | 20/0                                                                                                    | Первичные в начал                                                                                                    | e 13/7                                                                  |
| Сб                                                                                                    | I                                                                |                         |                               |                   |                                                                 |                                                                            |                                                                                                    |                            |                                                                                                    | Равномерное                                                                                                    |                                                                         |
| Перерыен                                                                                                    | ar i                                                             |                         |                               |                   |                                                                 |                                                                            |                                                                                                    |                            |                                                                                                    |                                                                                                    |                                                                         |
| ерерыва                                                                                                    | ы.<br>ип                                                         |                         |                               |                   | Hau                                                             | 300                                                                        | Продолжите                                                                                                    | пьност                     | ь (мин)                                                                                                    |                                                                                                    |                                                                         |
|                                                                                                    |                                                                  |                         |                               |                   |                                                                 |                                                                            |                                                                                                    |                            |                                                                                                    |                                                                                                    |                                                                         |
| Отмена кі                                                                                                    | воты н                                                           | на за                   | <u>ерации</u><br>апись за     | а 0 д             | ней                                                             |                                                                            |                                                                                                    |                            |                                                                                                    |                                                                                                    |                                                                         |
| Отмена кі                                                                                                    | воты н                                                           | на за                   | <del>ерации</del><br>апись за | а 0 д             | ней                                                             |                                                                            |                                                                                                    |                            |                                                                                                    | Ok                                                                                                    | Отмена                                                                  |
| Отмена кі                                                                                                    | воты н                                                           | на за                   | <del>ерации</del><br>апись за | е <u>о</u> д      | ней                                                             | DMC                                                                        | 🔿 Платные                                                                                                    | услуп                      | 1                                                                                                    | Ok                                                                                                    | Отменить для все»                                                       |
| Отмена ки                                                                                                    | ие авт<br>воты н<br>ь по:                                        | на за                   | <u>нерации</u><br>апись за    | е <u>0</u> д      | ней<br>пись С<br>День                                           | ОМС                                                                        | Платные<br>ъ Удаленная з                                                                                                    | услуги<br>запись           | 1                                                                                                    | Ок<br>при<br>ит.запись   Тип учет                                                                                           | Отмена<br>именить для всех<br>га                                        |
| Отмена ки<br>ппировати<br>(©) кан<br>() пис                                                                   | ие авт<br>воты н<br>ь по:<br>налам                               | на за                   | нерации<br>апись за           | е 0 д<br>е 3ан    | ней<br>пись С<br>День<br>Пн                                     | ОМС<br>Амб.запис<br>80                                                     | <ul> <li>Платные</li> <li>Удаленная з<br/>80</li> </ul>                                                                                                    | : услуги<br>запись         | и<br>  Предвар<br>80                                                                                                    | Ок<br>При<br>ит.запись   Тип учет<br>Процент                                                                                | Отмени<br>именить для всех<br>га                                        |
| Отмена ки<br>ппировати<br>© кан<br>© дня                                                                      | ие авт<br>воты н<br>ь по:<br>налам<br>ям нед                     | на за<br>1 запі<br>дели | нерации<br>апись за           | е 0 д<br>е 3ан    | ней<br>пись С<br>День<br>Вт                                     | ОМС<br>Амб.запис<br>80<br>80                                               | <ul> <li>Платные</li> <li>Удаленная з<br/>80</li> <li>80</li> </ul>                                                                                                    | : услуги<br>запись         | и<br>Предвар<br>80<br>80                                                                                                    | Ок<br>При<br>ит.запись   Тип учет<br>Процент<br>Процент                                                                     | Отмени<br>именить для всех<br>га                                        |
| Отмена ки<br>ппировати<br>© кан<br>© дня<br>истратура                                                         | ие авт<br>воты н<br>ь по:<br>налам<br>ям нед<br>а                | на за<br>1 запі<br>дели | иси                           | е 0 д             | ней<br>Пись С<br>День<br>Вт<br>Ср                               | ОМС<br>Амб.запис<br>80<br>80<br>80                                         | <ul> <li>Платные</li> <li>Удаленная з<br/>80</li> <li>80</li> <li>80</li> <li>80</li> <li>80</li> </ul>                                                                                                    | услуги<br>запись           | 4<br>Предвар<br>80<br>80<br>80<br>80                                                                                                    | Ок<br>При<br>ит.запись Тип учет<br>Процент<br>Процент<br>Процент                                                            | Отмени<br>именить для всех<br>га                                        |
| Отмена ки<br>ппировати<br>© кан<br>© дня<br>истратура<br>гернет<br>сепter                                     | ие авт<br>воты н<br>ь по:<br>налам<br>ам нед<br>а                | на за<br>1 запі<br>дели | иси                           | е 0 д<br>е 3ан    | ней<br>Пись С<br>День<br>Вт<br>Ср<br>Чт                         | MC<br>Амб.запис<br>80<br>80<br>80<br>80                                    | <ul> <li>Платные</li> <li>Удаленная з</li> <li>80</li> <li>80</li> <li>80</li> <li>80</li> <li>80</li> </ul>                                                                                                    | услуги<br>запись           | и<br>Предвар<br>80<br>80<br>80<br>80<br>80                                                                                                    | Ок<br>ит.запись Тип учет<br>Процент<br>Процент<br>Процент<br>Процент                                                        | Отмени<br>именить для всех<br>га                                        |
| Отмена кі<br>ппироваті<br>© кан<br>© дня<br>истратуря<br>тернет<br>-center<br>sycnyru                         | воты н<br>ь по:<br>налам<br>ам нед                               | на за<br>1 запі<br>дели | иси                           | @ 3ai             | ней<br>Пись С<br>Пн<br>Вт<br>Ср<br>Чт<br>Пт                     | MC<br>80<br>80<br>80<br>80<br>80<br>80<br>80                               | <ul> <li>Платные</li> <li>Удаленная з</li> <li>80</li> <li>80</li> <li>80</li> <li>80</li> <li>80</li> <li>80</li> <li>80</li> </ul>                                                                                                    | услуги<br>запись           | 4<br>Предвар<br>80<br>80<br>80<br>80<br>80<br>80                                                                                                    | Ок<br>при<br>ит.запись Тип учет<br>Процент<br>Процент<br>Процент<br>Процент<br>процент                                      | Отмени<br>именить для всех<br>га                                        |
| Отмена кі<br>ппироваті<br>© кан<br>© дня<br>истратуря<br>тернет<br>-center<br>sycnyru<br>ктор                 | ие авт<br>воты н<br>налам<br>нед<br>а                            | на за<br>1 запі<br>дели | иси                           |                   | ней<br>День<br>Пн<br>Вт<br>Ср<br>Чт<br>Пт<br>Сб                 | MC<br>80<br>80<br>80<br>80<br>80<br>80<br>80<br>80<br>80                   | <ul> <li>Платные</li> <li>Удаленная з</li> <li>80</li> <li>80</li> <li>80</li> <li>80</li> <li>80</li> <li>80</li> <li>80</li> <li>80</li> <li>80</li> <li>80</li> <li>80</li> </ul>                                                                                                    | : услуги<br>запись         | <ul> <li>Предвар</li> <li>80</li> <li>80</li> <li>80</li> <li>80</li> <li>80</li> <li>80</li> <li>80</li> <li>80</li> <li>80</li> </ul>                                                             | Ок<br>при<br>ит.запись Тип учет<br>Процент<br>Процент<br>Процент<br>Процент<br>Процент<br>Процент<br>Процент                | Отмени<br>мменить для всех<br>га                                        |
| Отмена кі<br>ппироваті<br>© дня<br>сепtег<br>успути<br>ктор                                                   | ие авт<br>воты н<br>налам<br>ям нед<br>а                         | на за<br>1 запі<br>дели | иси                           | • 0               | ней<br>День<br>Вт<br>Ср<br>Чт<br>Сб<br>Вс                       | MC<br>80<br>80<br>80<br>80<br>80<br>80<br>80<br>80<br>80<br>80             | <ul> <li>Платные</li> <li>Удаленная з</li> <li>80</li> <li>80</li> <li>80</li> <li>80</li> <li>80</li> <li>80</li> <li>80</li> <li>80</li> <li>80</li> <li>80</li> <li>80</li> <li>80</li> <li>80</li> <li>80</li> <li>80</li> <li>80</li> <li>80</li> <li>80</li> <li>80</li> <li>80</li> </ul>                                                                                                    | услуп                      | Предвар<br>80<br>80<br>80<br>80<br>80<br>80<br>80<br>80<br>80<br>80<br>80<br>80                                                                                                    | Ок<br>ит.запись Тип учет<br>Процент<br>Процент<br>Процент<br>Процент<br>Процент<br>Процент                                  | Отмени<br>мменить для всех<br>га                                        |
| Отмена кі<br>ппироваті<br>© кан<br>© дня<br>тистратура<br>сернет<br>-селtег<br>селтура<br>услуги<br>ктор      | ие авт<br>воты н<br>налам<br>ям не <i>р</i><br>а                 | на за<br>1 запі<br>дели | иси                           | • 0               | ней<br>Пись С<br>Пн<br>Вт<br>Ср<br>Чт<br>Сб<br>Вс               | MC<br>80<br>80<br>80<br>80<br>80<br>80<br>80<br>80<br>80<br>80<br>80<br>80 | <ul> <li>Платные</li> <li>Удаленная з<br/>80</li> <li>80</li> <li>80</li> </ul>                                                                                                    | услуп                      | <ul> <li>Предвар</li> <li>80</li> <li>80</li> <li>80</li> <li>80</li> <li>80</li> <li>80</li> <li>80</li> <li>80</li> <li>80</li> <li>80</li> <li>80</li> <li>80</li> <li>80</li> <li>80</li> </ul> | Ок<br>при<br>ит.запись Тип учет<br>Процент<br>Процент<br>Процент<br>Процент<br>Процент<br>Процент                           | Отмени<br>аменить для всех<br>га                                        |
| Отмена кі<br>ппироваті<br>© кан<br>дня<br>селег<br>чернет<br>селяги<br>ктор                                   | ие авт<br>воты н<br>ь по:<br>налам<br>не,                        | на за<br>1 запі<br>дели | нерации<br>апись за<br>иси    | е О д             | ней<br>Пись С<br>День<br>Вт<br>Ср<br>Чт<br>Ср<br>Цт<br>Сб<br>Вс | MC<br>80<br>80<br>80<br>80<br>80<br>80<br>80<br>80<br>80<br>80<br>80       | <ul> <li>Платные</li> <li>Удаленная з</li> <li>80</li> <li>80</li></ul>                                                                                                    | услуп                      | Предвар<br>80<br>80<br>80<br>80<br>80<br>80<br>80<br>80<br>80<br>80<br>80                                                                                                    | Ок<br>ит.запись Тип учет<br>Процент<br>Процент<br>Процент<br>Процент<br>Процент<br>Процент                                  | Отменить для всех                                                       |
| Отмена кі<br>ппироваті<br>© кан<br>дня<br>дня<br><br>сернет<br><br>сернет<br><br>сернет<br><br>успуги<br>ктор | ие авт<br>воты н<br>налам<br>ам нед<br>а                         | на за<br>1 запі<br>дели | иси ватели                    | е О д             | пись С<br>День<br>Пн<br>Вт<br>Ср<br>Чт<br>Сб<br>Вс              | MC<br>80<br>80<br>80<br>80<br>80<br>80<br>80<br>80<br>80<br>80<br>80       | <ul> <li>Платные</li> <li>Удаленная з<br/>80</li> <li>80</li> <li< td=""><td>услуп<br/>запись</td><td>Предвар<br/>80<br/>80<br/>80<br/>80<br/>80<br/>80<br/>80<br/>80<br/>80<br/>80<br/>80</td><td>Ок<br/>при<br/>ит.запись Тип учет<br/>Процент<br/>Процент<br/>Процент<br/>Процент<br/>Процент<br/>Процент</td><td>Отменить для всех</td></li<></ul>                                                                                           | услуп<br>запись            | Предвар<br>80<br>80<br>80<br>80<br>80<br>80<br>80<br>80<br>80<br>80<br>80                                                                                                    | Ок<br>при<br>ит.запись Тип учет<br>Процент<br>Процент<br>Процент<br>Процент<br>Процент<br>Процент                           | Отменить для всех                                                       |
| Отмена ки<br>плироват                                                                                         | ие авт<br>воты н<br>налам<br>ам нед<br>а<br>ые пол               | на за<br>1 зап<br>дели  | иси Ватели Н                  | е о д<br>е зан    | пись С<br>День<br>Вт<br>Ср<br>Чт<br>Сб<br>Вс                    | MC<br>80<br>80<br>80<br>80<br>80<br>80<br>80<br>80<br>80<br>80             | <ul> <li>Платные</li> <li>Удаленная з<br/>80</li> <li>80</li> <li< td=""><td>услуп<br/>запись<br/>Удале</td><td>Предвар<br/>80<br/>80<br/>80<br/>80<br/>80<br/>80<br/>80<br/>80<br/>80</td><td>Ок<br/>При<br/>ит.запись Тип учет<br/>Процент<br/>Процент<br/>Процент<br/>Процент<br/>Процент<br/>Процент<br/>Сроцент</td><td>Отмени<br/>а<br/>а<br/>а<br/>а<br/>а<br/>а<br/>а<br/>а<br/>а<br/>а<br/>а<br/>а<br/>а</td></li<></ul>                | услуп<br>запись<br>Удале   | Предвар<br>80<br>80<br>80<br>80<br>80<br>80<br>80<br>80<br>80                                                                                                    | Ок<br>При<br>ит.запись Тип учет<br>Процент<br>Процент<br>Процент<br>Процент<br>Процент<br>Процент<br>Сроцент                | Отмени<br>а<br>а<br>а<br>а<br>а<br>а<br>а<br>а<br>а<br>а<br>а<br>а<br>а |
| Отмена ки<br>плироватл                                                                                        | ие авт<br>воты к<br>к по:<br>налам<br>не,<br>а<br>ые пол<br>огин | на за<br>1 запі<br>дели | иси Ватели   На               | О д     Анниенова | пись С<br>День<br>Пн<br>Вт<br>Ср<br>Чт<br>Сб<br>Вс              | MC<br>80<br>80<br>80<br>80<br>80<br>80<br>80<br>80<br>80<br>80<br>80<br>80 | <ul> <li>Платные</li> <li>Удаленная з<br/>80</li> <li>80</li> <li< td=""><td>услуги<br/>запись<br/>Удалее</td><td>я<br/>Предвар<br/>80<br/>80<br/>80<br/>80<br/>80<br/>80<br/>80<br/>80<br/>80<br/>80</td><td>Ок<br/>при<br/>ит.запись   Тип учет<br/>Процент<br/>Процент<br/>Процент<br/>Процент<br/>Процент<br/>Процент<br/>Съ   Предварит.запис</td><td>Отмени<br/>именить для всех<br/>га<br/>добавить Удаа<br/>сь Тип учета</td></li<></ul> | услуги<br>запись<br>Удалее | я<br>Предвар<br>80<br>80<br>80<br>80<br>80<br>80<br>80<br>80<br>80<br>80                                                                                                    | Ок<br>при<br>ит.запись   Тип учет<br>Процент<br>Процент<br>Процент<br>Процент<br>Процент<br>Процент<br>Съ   Предварит.запис | Отмени<br>именить для всех<br>га<br>добавить Удаа<br>сь Тип учета       |

### Настройки в медицинской организации заказчике

Для реализации записи на врачебный прием по МУР необходимо отправить письмо в адрес МИАЦ со списком врачей, которые будут производить направление в другие МО. В письме для каждого врача обязательно указать:

- Фамилия, имя и отчество врача;

- Логин в системе
- МО куда имеет право направлять

## ВАЖНОЕ

# При невыполнении хотя бы одного из вышеперечисленных пунктов произвести запись на прием по МУР будет невозможно.

#### Исследования

#### Формирование направления и передача в адрес МО-исполнителя

Открываем форму осмотра врача, нажимаем «Действие на приеме» -> «Направить на исследование».

| №292502 Тестовый Пациент Петрович 31.12                                                                          | .1978                                                   |                                                                            |                         |                     |                   | – 🗆 X                                 |                             |
|----------------------------------------------------------------------------------------------------|---------------------------------------------------------|----------------------------------------------------------------------------|-------------------------|---------------------|-------------------|---------------------------------------|-----------------------------|
| Отчет 🕶                                                                                                    |                                                         |                                                                            |                         |                     |                   |                                       |                             |
| Текущий случай обращения Амбулаторная ка                                                                         | рта                                                     |                                                                            |                         |                     |                   |                                       |                             |
| Случай обращения (<не указан>)<br>от 22.12.2017<br>Терапевт участковый (Гарифуллина Л<br>Невролог (Азарова F.B.) | Данные о пациенте<br>Номер карты<br>Пациент<br>Попис    | 292502<br><u>Тестовый Пациент Петрович</u><br>1234567899123345 (Крымская с | траховая мелицинская    | Номер участка       |                   | Фото                                  |                             |
| icoporti (composi c.c.)                                                                                          | Дата рождения<br>Адрес проживания<br>Место работы/учебы | 31.12.1978<br>г.Севастополь, ул.Косарева, д.2.                             |                         | Conception for the  |                   |                                       | случай обращения.Амбулат    |
|                                                                                                    | Льготы                                                  | 505.24, 13, 31, 27, 31, 261, 203, 249                                      |                         | Состояние "Д"-учета | Состоит           |                                       |                             |
|                                                                                                    | Новый осмотр Закры                                      | нть случай Просмотр списков Друг                                           | ие консультации 🛛 🛞 Пон | мощь                |                   |                                       |                             |
|                                                                                                    | Распечатать случай<br>Пациент: Тестова                  | і<br>ый Пациент Петрович Возрас                                            | т: 38 лет Номер ка      | рты: 292502         | Подготовлено сист | темой "Витакарта"                     |                             |
|                                                                                                    | №Печатать                                               |                                                                            | Распечатать             | Редактировать       | Действия н        | а приеме                              |                             |
|                                                                                                    |                                                         |                                                                            | <u>.</u>                |                     |                   | Назначить повтор                      | ный прием                   |
|                                                                                                    |                                                         | Первичн                                                                    | ыи прием врача: л       | Пебролог<br>Дата пр |                   | Направить на кон                      | сультацию                   |
|                                                                                                    | Отделение: Тера                                         | певтическое отделение №1                                                   | Поликлиника №1          | дата пр             | acma. 20.12.20    | Направить на исс.                     | ледование                   |
|                                                                                                    |                                                         |                                                                            |                         |                     |                   | Направить на нес                      | колько исследований         |
| S                                                                                                    | Прием: в АПУ с це                                       | елью: лечебно-диагностическая                                              |                         |                     |                   | Направить на кон<br>Направить на госі | сультацию в др. мо          |
| внутреннее направление Внешнее на                                                                                | <b>Диагноз: </b> Z00.0 Обг                              | <u>ций медицинский осмотр</u>                                              |                         |                     |                   |                                       |                             |
| Вид конс. Основная 🗸                                                                                             |                                                         |                                                                            |                         |                     |                   | Выписать льготнь                      | и рецепт                    |
| Вид оплаты ОМС 🗸                                                                                                 |                                                         |                                                                            |                         |                     |                   | Открыть больнич                       | ный лист                    |
| Автор направления                                                                                                |                                                         |                                                                            |                         |                     |                   | Вакцинации                            |                             |
|                                                                                                    |                                                         |                                                                            |                         |                     |                   | Просмотр прикре                       | пленных данных              |
| Предварительный диагноз                                                                                          |                                                         |                                                                            |                         |                     |                   | Медицинская док                       | ументация                   |
|                                                                                                    |                                                         |                                                                            |                         |                     |                   | Печать стат. талон                    | 18                          |
| Код МКБ                                                                                                    |                                                         |                                                                            |                         |                     |                   | Просмотр докуме<br>Отправить докуме   | ентов из ИЭМК<br>ент в ИЭМК |
| Комментарии к направлению                                                                                        |                                                         |                                                                            |                         |                     |                   | Удалить осмотр                        |                             |
|                                                                                                    | Текущий осмотр Весь слу                                 | учай                                                                       |                         |                     |                   | Получить данные                       | из регистров                |
|                                                                                                    |                                                         |                                                                            |                         |                     | 01                | 0                                     |                             |

Для оформления направления на исследования необходимо заполнить поля:

1. «Исследование» (из перечня услуг, утвержденных Тарифным соглашением).

2. «Параметры исследований» (обязательно к заполнению для получения обратной информации о результатах исследования).

3. В поле «Комментарии» в зависимости от того в рамках чего проводиться это исследование необходимо указать: забол – при направлении по заболеванию, дисп – при направлении при диспансеризации.

4. Поля «**МКБ**», «Дата/Врач», «Отделение» заполняются по умолчанию. Для оформления направления в другое ЛПУ необходимо поставить флажок «Другое» и выбрать из списка медицинскую организацию.

| Направление на д                                     | иагностику (новый)                                                           |         |          | ×      |
|------------------------------------------------------|------------------------------------------------------------------------------|---------|----------|--------|
| Отчет 🕶                                              |                                                                              |         |          |        |
| Номер направлени:<br>Пациент                         | я 920100141314                                                               |         |          |        |
| Пациент: <u>Те</u><br>Дата рождения<br>Номер амбулат | стовый Пациент Петрович<br>: 31.12.1978 Пол: мужской<br>орной карты 292502   |         |          |        |
| Направление на и                                     | сследование Образцы и доп. исследования Параметры                            |         |          |        |
| Исследование                                         | А09.19.009 Анализ кала на яйца глист                                         |         |          |        |
| мкб                                                  | Дополнител                                                                   | ьная ин | формаци  | ия     |
| Диагноз                                              | Общий медицинский осмотр                                                     |         |          | -      |
|                                                      |                                                                              |         |          |        |
| Цель<br>исследования                                 |                                                                              |         |          |        |
| Комментарии                                          |                                                                              |         |          | <<br>~ |
| Приоритет                                            | Обычный 🗸                                                                    |         |          |        |
| Дата / Врач                                          | 25.12.2017 - Азарова Е.В. (Невролог)                                         |         |          |        |
| Отделение                                            | Терапевтическое отделение №1 Поликлиника №1                                  |         |          |        |
| ЛПУ исполните                                        | ть Отекущее Эдругое БУЗС "Городская бол<br>треоуется запись ласоратория БАВТ | ьница   | №3 им.   |        |
| Запись                                               |                                                                              |         | Записат  | ъ      |
| Результат Назн                                       | начено                                                                       |         |          | $\sim$ |
| Провести иссл                                        | едование Распечатать и отправить электронну                                  | ю копин | о в ЛИС  |        |
| Отменить иссл                                        | едование Печать результата Отправи                                           | ть доку | мент в И | эмк    |
|                                                      | Ok                                                                           |         | Отме     | на     |

Для передачи данных в адрес МО-исполнителя нажимаем клавишу «Распечатать и отправить электронную копию в ЛИС». В случае успешной отправки появится уведомление:

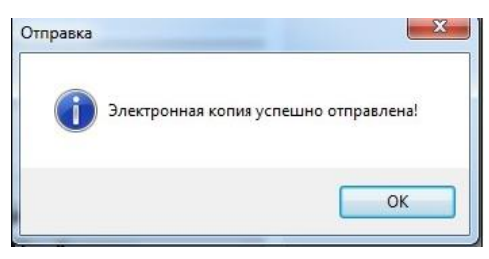

Оформление результатов исследования и их передача в адрес МО-заказчика

Информация о заказах на проведение исследований поступает в адрес МО-исполнителя.

Для открытия заказов переходим в папку «Диагностика» - «Направления из других ЛПУ»

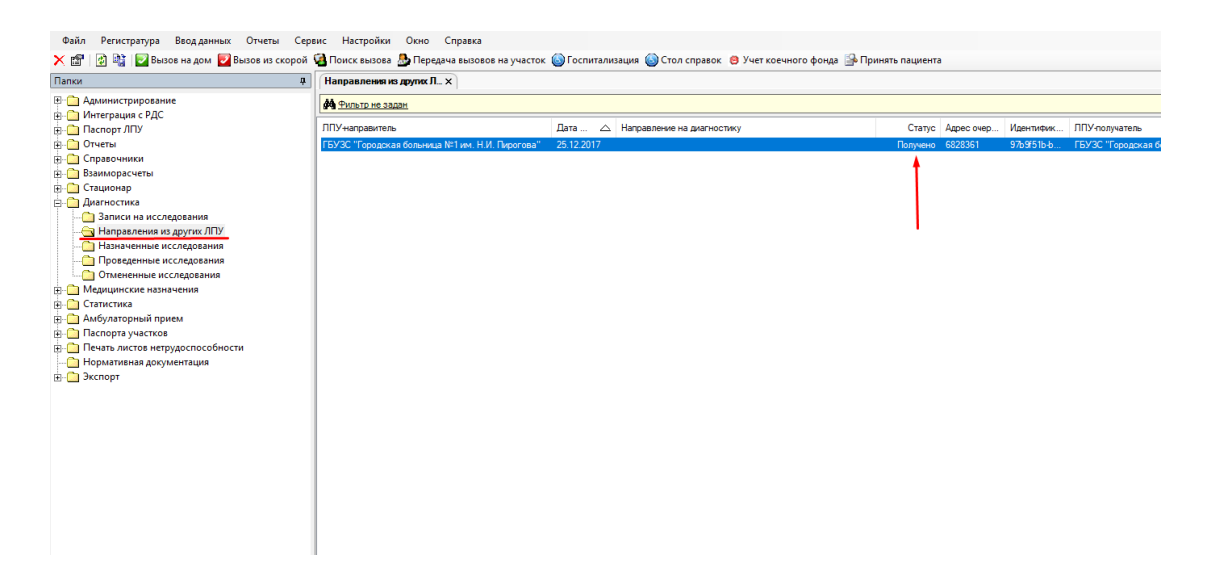

Все новые заказы на исследования в папке отображаются со статусом «Получен». Для подтверждения получения двойным нажатием левой кнопки мыши выбираем заказ. Открывается форма:

| Дата и время репистрации входящего направления: 25.12.2017<br>Статус: Получено<br>Эшибки и предупреждения: | ~      |
|----------------------------------------------------------------------------------------------------|--------|
| Статус: Получено                                                                                           | ~      |
| Ошибки и предупреждения:                                                                                   | ^      |
|                                                                                                    |        |
|                                                                                                    |        |
|                                                                                                    |        |
|                                                                                                    |        |
|                                                                                                    |        |
|                                                                                                    | $\vee$ |
| Создать направле                                                                                           | ние    |

Нажимаем «Создать направление», подтверждаем сведения о пациенте, откроется форма направления, проверяем данные:

| время регистрации входящего направления: 25.12.2017                                          |                                                                                                    |
|----------------------------------------------------------------------------------------------|----------------------------------------------------------------------------------------------------|
| Обработано 🗸                                                                                 | Направление на диагностику (новый) — 🗆 🗙                                                                                                    |
| редупреждения:<br>Существует больше одного исследования с<br>кодом из входящего направления! | Отчет -<br>Номер направления 920300000354<br>Пациент<br>Пациент: Тестовый Пациент Петрович<br>Дата рождения: 31.12.1978 Пол. мужской<br>Номер амбулаторной карты 141068<br>Направление на исследование Образцы и доп. исследования<br>Исследование А09.19.009Исследование кала на простейшие и явца гельенит. |
|                                                                                              | инль Вала Сон Страния<br>Диалкоз Общий медицинский осмотр<br>Цель<br>исследования<br>Комментарии<br>Приоритет Обычный<br>Дата / Врач 25.12.2017 Горбалюк. Т.И. (Лаборант)<br>Стделение                                                                                                    |
|                                                                                              | ЛПУ исполнитель • Текущее Другое ГБУЗС * Городская больница №3 им.<br>Лаборатория                                                                                                    |

Нажимаем «Ок» и сохраняем входящее направление.

После сохранения данных назначенное исследование появится в папке «Назначенные исследования».

Для регистрации результата исследования открываем направление. Нажимаем «Провести исследование».

| lаправления из <b>д</b> р | угих Л           | Входящее направление н            | Назначенные исследован    | Исследование:Иссл |
|---------------------------|------------------|-----------------------------------|---------------------------|-------------------|
| Номер направлени          | я 9203000        | 00354                             |                           |                   |
| Пациент                   | _                | _                                 |                           |                   |
| Пациент: Те               | стовый П         | ациент Петрович                   |                           |                   |
| Дата рождения             | : <b>31.12</b> . | 1978 Пол: Мужской                 |                           |                   |
| помер амоулат             | орной карт       | ы 141000                          |                           |                   |
| Направление на ис         | сследование      | Образцы и доп. исследования       | R                         |                   |
| Исследование              | A09.19.00        | 9 Исследование кала на пр         | остейшие и яйца гельминт  | ]                 |
| МКБ                       | <u>Z00.0</u>     | <b></b>                           | Дополнительная информация |                   |
| Диагноз                   | Общий мед        | ицинский осмотр                   |                           | -                 |
|                           |                  |                                   |                           |                   |
|                           |                  |                                   |                           | _                 |
| Цель<br>исследования      |                  |                                   |                           |                   |
|                           |                  |                                   |                           |                   |
| Комментарии               |                  |                                   | ^                         |                   |
|                           |                  |                                   | V                         |                   |
| Приоритет                 | Обычный          |                                   |                           |                   |
| Дата / Врач               | 25.12.2017       | 🕞 Горбатюк Т.И. (Паб              | борант)                   | 1                 |
| Отлеление                 |                  | ,                                 |                           | 1                 |
| o igailainio              | 1                |                                   |                           |                   |
|                           | ~                |                                   |                           | -                 |
| ЛПУ исполнител            | пь 🔘 Теку        | щее () Другое ( <b>ГБУЗС "Г</b> о | ородская больница №3 им.  |                   |
|                           |                  | Лаборатори                        | я .                       | 3                 |
| Запись                    | -                |                                   |                           |                   |
| ,                         | ,                | ,                                 |                           |                   |
|                           |                  |                                   |                           |                   |
| езультат Назн             | начено           |                                   |                           | ~                 |
| Провести иссле            | едование         | Распечат                          | тать направление          |                   |
| Отменить иссл             | едование         | Печать результата                 | Отправить документ в ИЭМ  | NK)               |

Откроется форма ввода результатов

| исследование                                                                 |                                                               |                                                  |                                       |                                              |                                           |         |                |                |        |       |
|------------------------------------------------------------------------------|---------------------------------------------------------------|--------------------------------------------------|---------------------------------------|----------------------------------------------|-------------------------------------------|---------|----------------|----------------|--------|-------|
| Наименование исс                                                             | спелования                                                    | A09 19 009IM                                     | сспелование                           | кала на простей                              | шие и яйца гельминтов                     |         |                | Кратность      |        | 1 4   |
|                                                                              | 1                                                             |                                                  | concidentia                           |                                              |                                           |         |                | -              |        |       |
| паправитель                                                                  | ļ                                                             | Клинико-диаг                                     | ностическая                           | я лаборатория                                |                                           |         | Направление    | Вид оплаты     | Взаимо | pac 🔻 |
| Результаты Заки                                                              | лючение Пар                                                   | оаметры исслед                                   | дования Прин                          | крепленные файлы                             | Связанные исследования                    |         |                |                |        |       |
|                                                                              |                                                               |                                                  |                                       |                                              |                                           |         |                |                |        | ~     |
|                                                                              |                                                               |                                                  |                                       |                                              |                                           |         |                |                |        |       |
|                                                                              |                                                               |                                                  |                                       |                                              |                                           |         |                |                |        |       |
|                                                                              |                                                               |                                                  |                                       |                                              |                                           |         |                |                |        |       |
|                                                                              |                                                               |                                                  |                                       |                                              |                                           |         |                |                |        |       |
|                                                                              |                                                               |                                                  |                                       |                                              |                                           |         |                |                |        |       |
|                                                                              |                                                               |                                                  |                                       |                                              |                                           |         |                |                |        |       |
|                                                                              |                                                               |                                                  |                                       |                                              |                                           |         |                |                |        |       |
|                                                                              |                                                               |                                                  |                                       |                                              |                                           |         |                |                |        |       |
|                                                                              |                                                               |                                                  |                                       |                                              |                                           |         |                |                |        |       |
|                                                                              |                                                               |                                                  |                                       |                                              |                                           |         |                |                |        |       |
|                                                                              |                                                               |                                                  |                                       |                                              |                                           |         |                |                |        |       |
|                                                                              |                                                               |                                                  |                                       |                                              |                                           |         |                |                |        |       |
|                                                                              |                                                               |                                                  |                                       |                                              |                                           |         |                |                |        |       |
|                                                                              |                                                               |                                                  |                                       |                                              |                                           |         |                |                |        |       |
|                                                                              |                                                               |                                                  |                                       |                                              |                                           |         |                |                |        |       |
|                                                                              |                                                               |                                                  |                                       |                                              |                                           |         |                |                |        | 2     |
| Сведения о выполя                                                            | нении исследа                                                 | рания                                            |                                       |                                              |                                           |         |                |                |        | Ŷ     |
| Сведения о выполі                                                            | нении исследо                                                 | рвания                                           | Пиреческ                              | Denux                                        |                                           |         |                |                |        | ~     |
| Сведения о выполи<br>Код МКБ                                                 | нении исследо                                                 | вания                                            | Диагноз                               | Общий медицинс                               | ский осмотр                               |         |                |                |        |       |
| Сведения о выполи<br>Код МКБ<br>Дата выполнения                              | нении исследо<br>200.0<br>25.12.2017                          | ования                                           | Диагноз                               | Общий медицинс                               | жий осмотр                                |         |                |                |        | -     |
| Сведения о выполи<br>Код МКБ<br>Дата выполнения<br>Врач                      | нении исследо<br>200.0<br>25.12.2017<br>Горбаток              | ования<br><br><br>Т.И. (Лабора                   | Диагноз<br>нт)                        | Общий медицинс                               | ский осмотр                               |         |                |                |        |       |
| Сведения о выполи<br>Код МКБ<br>Дата выполнения<br>Врач<br>ппу               | нении исследо<br>200.0<br>25.12.2017<br>Горбаток<br>© Текушее | рвания                                           | Диагноз<br>нт)                        | Общий медицинс                               | ский осмотр<br>• №3 мм. Паним Селастороро | ►ckuga. |                |                |        |       |
| Сведения о выполи<br>Код МКБ<br>Дата выполнения<br>Врач<br>ЛПУ               | нении исследо<br>200.0<br>25.12.2017<br>Горбаток<br>© Текущее | ования<br>                                       | Диагноз<br>нт)<br>ГБУЗС "Гер          | Общий медицинс                               | ский осмотр<br>N=3 им. Даши Севастопол    | ьской"  |                |                |        |       |
| Сведения о выпол<br>Код МКБ<br>Дата выполнения<br>Врач<br>ЛПУ                | нении исследо<br>200.0<br>25.12.2017<br>Горбаток<br>© Текущее | ования<br>                                       | Диагноз<br>нт)<br>ГБУЗС "Гор          | Общий медицинс<br>родская больница           | ский осмотр<br>NE3 им. Даши Севастопол    | ьской." |                |                |        |       |
| Сведения о выпол<br>Код МКБ<br>Дата выполнения<br>Врач<br>ЛПУ<br>(сповие МП) | нении исследа<br>200.0<br>25.12.2017<br>Горбаток<br>© Текущее | ования<br><br>Т.И. (Пабора<br><br>Отделение      | Диагноз<br>нт)<br>ГБУЗС "Гер          | Общий медицинс<br>модская больница           | ский осмотр<br>1 N=3 им, Даши Севастопол  | ьской"  | - Ucyaer -     |                |        |       |
| Сведения о выпол<br>Код МКБ<br>Дата выполнения<br>Зрач<br>ппу<br>словие МП:  | нении исследо<br>200.0<br>25.12.2017<br>Горбаток<br>© Текущее | рвания<br>Т.И. (Паборан<br>С.Другое<br>Отделение | Диагноз<br>нт)<br>ГБУЗС "Гор<br>Резул | Общий медицинс<br>родская больница<br>тьтат: | ский осмотр<br>в №3 ими. Дашия Севастолол | ьской." | Исход:         |                |        |       |
| Сведения о выполи<br>Код МКБ<br>Цата выполнения<br>Зрач<br>ПЛУ<br>словие МП: | неным исследо<br>200.0<br>25.12.2017<br>Горбаток<br>© Текущее | ования<br><b>Т.И. (Пабора</b><br>Стделение       | Диагноз<br>нт)<br>ГБУЗС "Гор<br>езул  | Общий медицинс<br>юдская больница<br>пьтат:  | ский осмотр<br>№3 им. Даши Севастопол     | ьской"  | Исход: Гребует | гся отправка [ | ]      | 4ать  |

Необходимо ОБЯЗАТЕЛЬНО заполнить поля:

1. «Дата выполнения».

2. «Код МКБ».

3. «Врач, проводивший исследование».

4. Вкладка «Параметры исследований» (обязательно к заполнению для передачи информации о результатах исследования в адрес МО-заказчика).

5. Вид оплаты – «Взаиморасчеты».

6. Условия МП, Результат и Исход

После заполнения всех полей устанавливаем флажок «Требуется отправка» и нажимаем «Ок» (*при невыполнении этого результаты не будут записаны в амбулаторную карту пациента*).

| Наименование ис                                                               | следования                                                 | A09.19.009 Ncc                                                       | ледование кал                                | па на простей                    | йшие и яйца гельминто                   | <u>B</u>    |             | Кратность  | 1         |
|-------------------------------------------------------------------------------|------------------------------------------------------------|----------------------------------------------------------------------|----------------------------------------------|----------------------------------|-----------------------------------------|-------------|-------------|------------|-----------|
| Направитель                                                                   |                                                            | Клинико-диагно                                                       | остическая ла                                | боратория                        |                                         |             | Направление | Вид оплаты | Взаиморас |
| Результаты Зан                                                                | ключение Г                                                 | араметры исследов                                                    | зания Прикреп:                               | ленные файлы                     | Связанные исследовани                   | a           |             |            |           |
|                                                                               |                                                            |                                                                      |                                              |                                  |                                         |             |             |            |           |
|                                                                               |                                                            |                                                                      |                                              |                                  |                                         |             |             |            |           |
|                                                                               |                                                            |                                                                      |                                              |                                  |                                         |             |             |            |           |
|                                                                               |                                                            |                                                                      |                                              |                                  |                                         |             |             |            |           |
|                                                                               |                                                            |                                                                      |                                              |                                  |                                         |             |             |            |           |
|                                                                               |                                                            |                                                                      |                                              |                                  |                                         |             |             |            |           |
|                                                                               |                                                            |                                                                      |                                              |                                  |                                         |             |             |            |           |
|                                                                               |                                                            |                                                                      |                                              |                                  |                                         |             |             |            |           |
|                                                                               |                                                            |                                                                      |                                              |                                  |                                         |             |             |            |           |
|                                                                               |                                                            |                                                                      |                                              |                                  |                                         |             |             |            |           |
|                                                                               |                                                            |                                                                      |                                              |                                  |                                         |             |             |            |           |
|                                                                               |                                                            |                                                                      |                                              |                                  |                                         |             |             |            |           |
|                                                                               |                                                            |                                                                      |                                              |                                  |                                         |             |             |            |           |
|                                                                               |                                                            |                                                                      |                                              |                                  |                                         |             |             |            |           |
|                                                                               |                                                            |                                                                      |                                              |                                  |                                         |             |             |            |           |
|                                                                               |                                                            |                                                                      |                                              |                                  |                                         |             |             |            |           |
| Сведения о выпол                                                              | пнении иссл                                                | здования                                                             |                                              |                                  |                                         |             |             |            |           |
| Сведения о выпол                                                              | пнении иссли                                               | едования                                                             | Диагноз Об                                   | ший мелицина                     | ский осмотр                             |             |             |            |           |
| Сведения о выпол<br>Код МКБ                                                   | пнении иссли<br>200.0                                      | адования                                                             | Диагноз Об                                   | щий медицина                     | ский осмотр                             |             |             |            |           |
| Сведения о выпол<br>Код МКБ<br>Дата выполнения                                | пнении иссли<br>200.0<br>25.12.201                         | едования<br>                                                         | Диагноз Об                                   | щий медицина                     | ский осмотр                             |             |             |            |           |
| Сведения о выпол<br>Код МКБ<br>Дата выполнения<br>Зрач                        | пнении иссли<br><b>200.0</b><br>а [25.12.201<br>Горбатк    | адования<br>7 • • • • • • • • • • • • • • • • • • •                  | Диагноз Об                                   | щий медицина                     | ский осмотр                             |             |             |            |           |
| Сведения о выпол<br>Код МКБ<br>Цата выполнения<br>Зрач<br>ППУ                 | пнении иссли<br>200.0<br>25.12.201<br>Горбатк<br>© Текуш   | адования<br>7 • •<br>ж Т.И. (Лаборант<br>цее О Другое Г              | Диагноз Об<br>)<br>БУЗС "Городс              | щий медицини<br>жая больница     | ский осмотр<br>в 18-3 им. Дашии Севааст | эпольской"  |             |            |           |
| Сведения о выпол<br>Код МКБ<br>Цата выполнения<br>Зрач<br>ППУ                 | пнении иссли<br>200.0<br>а 25.12.201<br>Горбатк<br>© Текуш | адования<br>7 💽  <br>нк Т.И. (Лаборант<br>чее Одругое 🗊<br>Отделение | Диагноз 06<br>)<br>БУЗС "Городс              | щий медицини<br>жая больница     | окий осмотр<br>а №3 им. Даши Сепаст     | опольской"  |             |            |           |
| Сведения о выпол<br>Код МКБ<br>Цата выполнения<br>Зарач<br>ППУ<br>Солокие МП1 | пнении иссли<br>200.0<br>25.12.201<br>Горбатк<br>© Текуц   | адования<br>7 • • •<br>• • • • • • • • • • •<br>• • • • •            | Диагноз Об<br>)<br>БУЗС "Городс              | щий медицин<br><b>жая бољивц</b> | ский осмотр<br>а №3 км. Дашия Севраст   | эпольской". |             | 20         |           |
| Сведения о выпол<br>Код МКБ<br>Цата выполнения<br>Зрач<br>1ПУ<br>словие МП:   | пнении иссл<br>200.0<br>25.12.201<br>Горбатк<br>© Текуц    | едования<br>7 • • •<br>ж Т.И. (Паборант<br>отделение •               | Диагноз Об<br>)<br>БУЗС "Городс<br>Результат | щий медицин<br>кая больници      | ский осмотр<br>в №3 им. Даши Севаст     | опольской"  | Vex         | α. [       |           |

Формирование реестров счетов по взаиморасчетам

Для формирования реестров счетов в рамках межучрежденческих расчетов создана программа страхования «Взаиморасчеты по лечебно-диагностическим целям с 01.04.2018». Алгоритм формирования реестра аналогично реестру по ОМС. Правила выполнения межучережденческих расчетов определен в тарифном соглашении на 2018 год. Формат данных определен в соглашении об информационном взаимодействии.

| CTURT *                                                                                                    |                                                                                                    |                                                                                                    |                                                                                                    |                                                                                                    |                                                                                                    |                                                                                                    |                                                                                             |                              |                 |   |
|----------------------------------------------------------------------------------------------------|----------------------------------------------------------------------------------------------------|----------------------------------------------------------------------------------------------------|----------------------------------------------------------------------------------------------------|----------------------------------------------------------------------------------------------------|----------------------------------------------------------------------------------------------------|----------------------------------------------------------------------------------------------------|---------------------------------------------------------------------------------------------|------------------------------|-----------------|---|
| UN OTHER .                                                                                                    |                                                                                                    |                                                                                                    |                                                                                                    |                                                                                                    |                                                                                                    |                                                                                                    |                                                                                             |                              |                 |   |
| д                                                                                                    | Номер                                                                                                    |                                                                                                    | Сформировать                                                                                                    |                                                                                                    |                                                                                                    |                                                                                                    |                                                                                             |                              |                 |   |
| -<br>                                                                                                    | Pueraneue                                                                                                    |                                                                                                    | 220000000.207                                                                                                    |                                                                                                    |                                                                                                    |                                                                                                    |                                                                                             |                              |                 |   |
|                                                                                                    | Delorabileno                                                                                                    |                                                                                                    | g Galpyskilb akt                                                                                                    |                                                                                                    |                                                                                                    |                                                                                                    |                                                                                             |                              |                 |   |
| ограмма Взаиморасчеты по ле                                                                                                    | чебно-диагностическим L                                                                                                    | <u>елям с 01.04.2018</u>                                                                                                    | Распечатать                                                                                                    |                                                                                                    |                                                                                                    |                                                                                                    |                                                                                             |                              |                 |   |
| атус                                                                                                    |                                                                                                    | Проверить статус                                                                                                    | 2                                                                                                    |                                                                                                    |                                                                                                    |                                                                                                    |                                                                                             |                              |                 |   |
| акеты                                                                                                    |                                                                                                    |                                                                                                    |                                                                                                    |                                                                                                    |                                                                                                    |                                                                                                    |                                                                                             |                              |                 |   |
| Имя пакета                                                                                                    | Выставлено Поннято                                                                                                    | Самилии МЭК                                                                                                    | Отправить xml                                                                                                    |                                                                                                    |                                                                                                    |                                                                                                    |                                                                                             |                              |                 |   |
| IM I I I I I I I I I I I I I I I I I I                                                                                                    | рыставлено принято                                                                                                    | Cancerrent                                                                                                    |                                                                                                    |                                                                                                    |                                                                                                    |                                                                                                    |                                                                                             |                              |                 |   |
|                                                                                                    |                                                                                                    |                                                                                                    | Распечатать                                                                                                    |                                                                                                    |                                                                                                    |                                                                                                    |                                                                                             |                              |                 |   |
|                                                                                                    |                                                                                                    |                                                                                                    |                                                                                                    |                                                                                                    |                                                                                                    |                                                                                                    |                                                                                             |                              |                 |   |
|                                                                                                    |                                                                                                    |                                                                                                    |                                                                                                    |                                                                                                    |                                                                                                    |                                                                                                    |                                                                                             |                              |                 |   |
|                                                                                                    |                                                                                                    |                                                                                                    |                                                                                                    |                                                                                                    |                                                                                                    |                                                                                                    |                                                                                             |                              |                 |   |
| аписи> Законченые случан                                                                                                    | <u>&gt; Случаи&gt; Услу</u>                                                                                                    | ги>                                                                                                    |                                                                                                    |                                                                                                    |                                                                                                    |                                                                                                    |                                                                                             |                              |                 |   |
|                                                                                                    |                                                                                                    |                                                                                                    |                                                                                                    |                                                                                                    |                                                                                                    |                                                                                                    |                                                                                             |                              |                 |   |
|                                                                                                    |                                                                                                    |                                                                                                    |                                                                                                    |                                                                                                    |                                                                                                    |                                                                                                    |                                                                                             |                              |                 |   |
| омментарий                                                                                                    | Сумма                                                                                                    |                                                                                                    |                                                                                                    |                                                                                                    |                                                                                                    |                                                                                                    |                                                                                             |                              |                 |   |
| омментарий                                                                                                    | Сумма<br>Выставлено                                                                                                    | Санкци                                                                                                    | и МЭК                                                                                                    |                                                                                                    |                                                                                                    |                                                                                                    |                                                                                             |                              |                 |   |
| бомментарий                                                                                                    | Сумма<br>Выставлено                                                                                                    | Санкци                                                                                                    | и МЭК                                                                                                    |                                                                                                    |                                                                                                    |                                                                                                    |                                                                                             |                              |                 |   |
| Сомментарий                                                                                                    | Сумма<br>Выставлено<br>Принято                                                                                                    | Санкци                                                                                                    | и МЭК                                                                                                    |                                                                                                    |                                                                                                    |                                                                                                    |                                                                                             |                              |                 |   |
| (омментарий                                                                                                    | Сумма<br>Выставлено<br>Принято                                                                                                    | Санкция                                                                                                    | и МЭК                                                                                                    |                                                                                                    |                                                                                                    |                                                                                                    |                                                                                             |                              |                 |   |
| Комментарий<br>ильтр ПС   Фильтр доп.   Файла                                                                                                    | Сумма<br>Выставлено<br>Принято<br>и экспертизы Исправители                                                                                                    | Санкция                                                                                                    | и МЭК                                                                                                    |                                                                                                    |                                                                                                    |                                                                                                    |                                                                                             |                              |                 |   |
| омментарий<br>ильтр ПС   Фильтр доп.   Файль<br>ильтр на Консультации врачей   Ф                                                                                                    | Сумма<br>Выставлено<br>Принято<br>н экспертизы Исправители<br>Эмльтр на Поликлиника                                                                                                    | Санкци                                                                                                    | и МЭК                                                                                                    |                                                                                                    |                                                                                                    |                                                                                                    |                                                                                             |                              |                 |   |
| амментарий<br>ипьтр ПС   Фильтр дал.   Файль<br>ильтр на Консультации врачей   Ф<br>к ПД ХИ. Ко сч 💱  ⊟                                                                                                    | Сумма<br>Выставлено<br>Принято<br>и экспертизы Исправители<br>Рильтр на Поликлиника                                                                                                    | Санкци                                                                                                    | м МЭК                                                                                                    |                                                                                                    |                                                                                                    |                                                                                                    |                                                                                             |                              |                 |   |
| жиментарий<br>пытр ПС   Фильтр доп.   Файлы<br>пытр на Консультации врачей   Ф<br>  [                                                                                                    | Сумма<br>Выставлено<br>Принято<br>и экспертизы Исправител<br>Рильтр на Поликлиника                                                                                                    | Санкци                                                                                                    | M M3K                                                                                                    | атооный случай облашения. Анбулатооная карта. ЛПУ, выдавшее карту.Иденти                                                                                                    |                                                                                                    |                                                                                                    |                                                                                             |                              |                 |   |
| амментарий<br>пьтр ПС   Фильтр дол.   Файль<br>пьтр на Консуль тации орачей   Ф<br>Тации ка сна стра бу<br>Царии ка сна стра разе<br>Параменай сонтот разена                                                                                                    | Сумма<br>Выставлено<br>Принато<br>и экспертизы Иоправител<br>Рильтр на Поликлиника                                                                                                    | Санкци                                                                                                    | ин МЭК<br>                                                                                                    | аторный случай обращения.Анбулаторная карта.ЛПУ, выдавшее карту.Иденти<br>аторный случай обращения.Тип записи -> EVAMINATION BASE                                                                                                    |                                                                                                    |                                                                                                    |                                                                                             |                              |                 |   |
| микентарий<br>пытр ПС   Фильтр доп.   Файль<br>пытр на Консультации арачий   Ф<br>ПС XM, № С С Ф []  <br>ПС Пототрай сохотр врема<br>Матотрай сохотр врема                                                                                                    | Сумма<br>Выставлено<br>Принято<br>и экспертизы Испраеител<br>Амътр на Поликличика                                                                                                    | Санкция                                                                                                    | ан МЭК Амбул<br>ам Амбул                                                                                                    | аторный случай обращения. Анбулаторная карта.ЛПУ, выдавшее карту.Идентия<br>аторный случай обращения. Тип запися — «> EXAMINATION_IBASE<br>аторный случай обращения. Сайствая объекта. — > EXAMINATION IB                                                                                                    |                                                                                                    |                                                                                                    |                                                                                             |                              |                 |   |
| аканантарий<br>папр ПС   Филапр дол.   Файла<br>папр на Консультации врачей   Ф<br>(1) 204. ст. ст. Ф   12<br>Поптонай состор врача<br>Поптонай состор врача<br>Поптонай состор врача<br>Поптонай состор врача                                                                                                    | Сумма<br>Выставлено<br>Принато<br>и экспертизы Исправител<br>Рильтр на Поликлиника                                                                                                    | Санкции<br>оные<br>70 🛼 Элапрос<br>70 🛼 Эл                                                                                                    | ык МЭК Амбул<br>Амбул<br>Амбул<br>Амбул<br>Амбул                                                                                                    | аторный случай обращения.Анбулаторная карта.ЛПУ, выдавшее карту.Иденти<br>аторный случай обращения.Тип запост — о БХИЛИТОИ, 1835<br>- Колот нагложий Порямы положение 3 лата по подекоролиетия —                                                                                                    |                                                                                                    |                                                                                                    |                                                                                             |                              |                 |   |
| Anternational<br>Anternational Anternation and Anternational Anternational                                                                                                    | Суника<br>Выставлено<br>и экспертизы   Исправител<br>Илатър на Поликсиника                                                                                                    | Санкция<br>аные                                                                                                    | ы МЭК Амбул<br>албул<br>Кие Исход                                                                                                    | аторный служай обращения. Анбулаторная карта.ЛПУ, выдавшее карту.Идентла<br>аторный служай обращения. Тип запися — «> EXMINITION_BASE<br>аторный служай обращения. Саката объекта по болекта                                                                                                    |                                                                                                    |                                                                                                    |                                                                                             |                              |                 |   |
| акиентарий<br>пастр ГС   Фильтр дол.   Файла<br>илетр на Консультации врачай   Ф<br>  [1] 2014. кот са 🍼   [2]<br>  [1] 2014. кот са 🍼   [2]<br>  [2] 2014. кот са 🗇   [2]<br>  [2] 2014. сотота врача<br>  [2] Албулаторича слочар врача<br>  [2] Дата воода инсерсирации<br>  [2] Дата воода инсерсирации                                                                                                    | Сумие<br>Высталлено<br>Принято Принято<br>и экспертизы Исправител<br>иллатр на Поликсичика                                                                                                    | Санкции<br>аньне                                                                                                    | ак МЭК<br>ак МЭК<br>ак МЭК<br>ак МЭК<br>ак Мул<br>Акбул<br>Акб   | аторный случай обращения.Анбулаторная карта.ЛПУ, выдавшее карту.Идентик<br>аторный случай обращения.Тип запися «> EXAIIIATION_E685<br>апорный случай обращения.Свейства объекта ла вобожета «> EXAIIIATION_E<br>(Исход давалюзы,Прихвая прохождения 2 зглал профекеропрятий — «                                                                                                    |                                                                                                    |                                                                                                    |                                                                                             |                              |                 |   |
| иниентарий<br>патр ПС Фильтр дол. Фейла<br>патр та Консультации времай<br>Федра на Синсультации времай<br>Федра на Синсультарии<br>Федра на Синсультарии<br>Федра на Синсультарии<br>Федра на Синсультарии<br>Федра на Синсультарии<br>Федра на Синсультарии<br>Федра на Синсультарии<br>Федра патринай сокурай забраще<br>Федра патринай сокурай забраще<br>Федра патринай сокурай забраще<br>Федра патринай сокурай забраще<br>Федра патринай сокурай забраще<br>Федра патринай сокурай забраще<br>Федра патринай сокурай забраще<br>Федра патринай сокурай забраще<br>Федра патринай сокурай забраще<br>Федра Патринай сокурай забраще<br>Федра Патринай сокурай забраще<br>Федра Патринай сокурай забраще<br>Федра Патринай сокура забращения<br>Федра на Синсультарии<br>Федра на Синсультарии<br>Федеа на Синсультарии<br>Федеа на Синсультарии<br>Федеа на Синсультарии<br>Федеа на Синсультарии<br>Феда на Синсультарии<br>Феда на Синсультарии                 | Сумия<br>Выставлено<br>Принято<br>и экспертизы<br>Испранител<br>Испоранител<br>Испоранител<br>Наполиссичика                                                                                                    | Санкция<br>аньие                                                                                                    | ы МЭК<br>амбул<br>кие Должи<br>кие Кие Каланананананананананананананананананана                                                                                                    | аторный случай обращения.Анбулаторная карта.ЛПУ, выдавшее карту.Иденти<br>аторный случай обращения.Тип запися -> EXAULATION_EASE<br>аторный случай обращения.Свойства объекта.Тип объекта -> EXAULATION_E<br>(Исода пактова).Проязыя проокрафния 2 этая поробероприятий -> «TVCT<br>слу (Прадоник-Кстонна).Молод                                                                                                    |                                                                                                    |                                                                                                    |                                                                                             |                              |                 |   |
| Anternapai<br>Ten Tra Constraint and the second second secon                                                                                                    | Сумке<br>Высталено<br>Принято<br>и экопертизы Испраентел<br>чильтр на Поликличика                                                                                                    | Санкция<br>аньне<br>Санкция<br>Санкция<br>Санкр                                                                              | ы M3K                                                                                                    | аторный случай обращения.Анбулаторная карта.ЛПУ, выдавшее карту.Идентия<br>аторный случай обращения.Смойства бекат                                                                                                    |                                                                                                    |                                                                                                    |                                                                                             |                              |                 |   |
| ничентарий  То Фильтр дол. Файла  та тр та Консультации времен  То Консультации времен  То Консультарии времен  То Консультарии  То Консультарии времен  То Консультарии времен  То Консультарии  То Консультарии времен  То Консультарии  То Консультарии  То Консуль                                                                                                    | Сумия<br>Выствалено<br>Принято<br>и экспертизы<br>Испрантел<br>Уклатр на Поликсичика                                                                                                    | Санкция<br>аньне<br>Санкция<br>Санкция<br>Санк                                                                               | ын МЭК<br>ан МЭК<br>ан МЭК                                                                                    | аторный случай обращения.Анбулаторная карта.ЛПУ, выдавшее карту.Иденти<br>аторный случай обращения.Тип запися -> EXAMINATION_BASE<br>аторный случай обращения.Свойства объекта.Тип объекта -> EXAMINATION_E<br>(Мохад диактова).Прелака просокадения 2 этапа поофезеропритий -> «TVCT<br>ость.Отделение.Истоеник финансорования -> бодакт<br>д. (Исход диактова).Исход случая заболевания -> «СПСТО-<br>д. (Исход диактова).Исход случая заболевания                                                                                                    |                                                                                                    |                                                                                                    |                                                                                             |                              |                 |   |
| Anternapail<br>Anter IC Anterna Jan. Anterna<br>Inter the Keynsteinau Rosewal Anterna<br>Anterna Anterna International Anterna<br>Anternational Anterna Statistica<br>Anternational Anterna Statistica<br>Anternational Anterna Statistica<br>Anternational Anterna Statistica<br>Anternational Anternational Anternational<br>Anternational Anternational Anternational<br>Anternational Anternational Anternational<br>Anternational Anternational Anternational<br>Anternational Anternational Anternational<br>Anternational Anternational Anternational<br>Anternational Anternational Anternational Anternational<br>Anternational Anternational Anternational Anternational Anternational<br>Anternational Anternational Anternational Anternational Anternational<br>Anternational Anternational Anternational Anternational Anternational<br>Anternational Anternational Anternational Anternational Anternational<br>Anternational Anternational Anternational Anternational Anternational Anternational Anternational Anternational<br>Anternational Anternational Anternationa                                                                                                    | Сумиа<br>Выствалено<br>Принято<br>и экспертизы Испраентел<br>Учлытр на Поликличика                                                                                                    | Санкция<br>аньне                                                                                                    | w M3K                                                                                                    | аторный случай обращения. Амбулаторная карта.ЛПУ, выдавшее карту.Идентия<br>аторный случай обращения. Тип записи - >> EXAMINATION_E835E<br>аторный случай обращения. Союзта объекта>> EXAMINATION_E<br>(Исход диагнозы).Призная прохождения 2 этапа профнероприятий = <tr>«Спуст<br/>сло сло деленее. Источник финальорования -&gt;&gt; &lt;бодкят<br/>од. (Исход понклозы).Исход случая заболевания -&gt;&gt; <tr>«Спуст<br/>Соод. (Исход транастоолгичского случая обращения).Исход поликлинический<br/>ибулаторный случай обращения. Акбулаторная соярал.ЛПУ, выдавшее карту<br/>соод. (Исход транастоолгичского случая обращения).Исход поликлинический<br/>ибулаторный случай обращения. Акбулаторная соярал.ЛПУ, выдавшее карту</tr></tr>                                |                                                                                                    |                                                                                                    |                                                                                             |                              |                 |   |
|                                                                                                    |                                                                                                    |                                                                                                    |                                                                                                    |                                                                                                    |                                                                                                    |                                                                                                    |                                                                                             |                              |                 |   |
|                                                                                                    |                                                                                                    |                                                                                                    |                                                                                                    |                                                                                                    |                                                                                                    |                                                                                                    |                                                                                             |                              |                 |   |
| Anno Tic Anno Tigan Anno Anno Anno Anno Anno Anno Anno An                                                                                                    | Сумия<br>Виставлено<br>Прието<br>и акспертнам Исправител<br>из поликличика<br>на поликличика<br>на поликличи на поликличи<br>на поликличи на поликличи<br>на поликличи на поликличи<br>на поликличи на поликличи<br>на поликличи на поликличи<br>на поликличи на поликличи<br>на поликличи на поликличи<br>на поликличи на поликличи<br>на поликличи на поликличи<br>на поликличи на поликлити на поликличи<br>на поликличи на поликлити на поликличи<br>на поликличи на поликлити на поликлити на поликлити<br>на поликлити на поликлити на поликлити на поликлити на поликлити на поликлити на поликлити на поликлити на поликлити на поликлити на поликлити на поликлити<br>на поликлити на поликлити на поликлити на поликлити<br>на поликли на поликлити на пол | Carried<br>Carried<br>Car                                                                              | w M3K<br>м M3K<br>м M3K<br>M M3K<br>M | аторный слукай обращения. Амбулаторная карта ЛПУ, выдавшее карту Идентия<br>аторный слукай обращения. Гыт запися — > EXAIIIATION_BASE<br>ворный служай обращения. Самбата обратат ты то восто<br>ость Отделение. Источник финансорования — > Содект<br>ость Отделение. Источник финансорования —>> Содект<br>ость Отделение. Источник финансорования =>> Содект<br>од. (Исход павистрании). Исход. служа обращения. Исход поликливический<br>ибулаторный случай обращения. Амбулаторная карта. ЛПУ, выдавшее карту<br>гала — ОИС.                                                                                                    |                                                                                                    |                                                                                                    |                                                                                             |                              |                 |   |
| anewritapul<br>The Time Time Time Time Time Time Time Tim                                                                                                    | Сумика<br>Выставлено<br>Принято<br>и экспертизы<br>Испранител<br>Иллътр на Поликсичена<br>и<br>некачия<br>обращения за медицинской по                                                                                                    | Санкци<br>Запрос<br>2 3 д д д<br>2 3 д д д<br>2 3 д д д<br>- () ж / )<br>м                                                                                                    | и M3K                                                                                                    | аторный случай обращения. Анбулаторная карта.ЛПУ, выдавшее карту. Идентия<br>аторный случай обращения. Эпо запися: > EXAMINATION_BASE<br>аторный случай обращения. Саютая объекта. > EXAMINATION_E<br>(Исход, ранагнозы).Призная: прохождения 2 этапа профиероприятий =<br>слуст, отделение. Источник финансирования <><br>слуст<br>слуст, отделение. Источник финансирования <><br>слуст<br>                                                                                                    |                                                                                                    |                                                                                                    |                                                                                             |                              |                 |   |
| anaverrapial  The Tric Parks Trian Parks  The Trian Concentration Concentration  The Trian Concentration Concentration  The Trian Concentration  The Trian Concentration  T                                                                                                    | Сумиа<br>Виставлено<br>Принято<br>и акслертизы / Исправител<br>извотр на Поликсичена<br>извотр на Поликсичена<br>извот<br>извот<br>извота<br>бращения за медицинской по                                                                                                    | Санкци                                                                                                    | м МЭК<br>м МЭК<br>МЭК<br>МЭК<br>М МЭК<br>М МЭК<br>М<br>МЭК<br>М<br>М<br>МЭК<br>М<br>МЭК<br>М<br>МА<br>М<br>М<br>МА<br>МА<br>МА<br>МА<br>МА<br>МА<br>МА<br>МА<br>МА<br>МА<br>М                                                                                                    | аторный случай обращения. Анбулаторная карта.ЛПУ, выдавшее карту.Идентия<br>аторный случай обращения. Тип запися <> EXAIIIATION_E&SE<br>опроный случай обращения. Саката объекта 1 - Decomposition случай обращения. Саката объекта - Control<br>(Исход, правлюза).Призвая прохождения 2 зглал продоверопрятий - cTVCT<br>од (Исход, правлюза).<br>(Исход, правлюза). Котор случая заболевания <> cTVCTO><br>соод, Исход, правнотоличского случая обращения. Анбулаторныя случай обращения. Анбулаторныя Досод<br>имбулаторный случай обращения. Анбулаторная карта.ЛПУ, выдавшее карту<br>паты = OMC<br>сосщения >= Anбулаторный случай обращения. Анбулаторная карта.Пациент<br>ость. Специальносто <> Petrine.                                                              |                                                                                                    |                                                                                                    |                                                                                             |                              |                 |   |
| аннентарий<br>ильтр ПС Фильтр доп. Файл<br>ильтр на Консультации сремой<br>Ф (Ш) Ам к С Ф (С) (С)<br>С (Ш) С (С) (С) (С) (С)<br>С (Ш) С (С) (С) (С) (С) (С)<br>С (Ш) С (С) (С) (С) (С) (С) (С)<br>С (С) (С) (С) (С) (С) (С) (С) (С) (С) (С                                                                                                    | Сумия<br>Выставлено<br>Принято<br>а экспертизы / Испранител<br>Учлытр на Поликличика /<br>невания<br>бращения за медицичиской по                                                                                                    | Санкци<br>Запрос<br>П Запрос<br>Логическ<br>С = У 2<br>С = У 2<br>Математиче<br>С = И их<br>С = И их<br>П Запрос<br>Логическ<br>С = И их<br>П Запрос<br>Логическ<br>С = И их<br>П Запрос<br>Логическ<br>С = И их<br>П Запрос<br>Логическ<br>С = И их<br>П Запрос<br>Логическ<br>С = У 2<br>П Запрос<br>Логическ<br>С = У 2<br>П Запрос<br>Логическ<br>С = У 2<br>П Запрос<br>Логическ<br>С = У 2<br>П Запрос<br>Логическ<br>С = У 2<br>П Запрос<br>Логическ<br>С = У 2<br>П Запрос<br>С = У 2<br>П Запрос<br>С = У 2<br>П Запрос<br>С = У 2<br>П Запрос<br>С = У 2<br>П Запрос<br>С = У 2<br>П Запрос<br>С = У 2<br>П Запрос<br>С = У 2<br>П Запрос<br>С = У 2<br>П Запрос<br>С = У 2<br>П Запрос<br>С = У 2<br>П Запрос<br>С = У 2<br>П Запрос<br>С = У 2<br>П Запрос<br>С = У 2<br>П Запрос<br>С тор<br>С тор<br>С = У 2<br>П Запрос<br>С тор<br>С тор<br>С т | и МЭК Амбул<br>Амбул<br>Амбул<br>Кове<br>Соле<br>4 + Т. Вадоо<br>Алага с<br>Арага с<br>Арага<br>4 суще<br>и<br>Суще                                                                                                    | аторный случай обращения. Амбулаторная карта.ЛПУ, выдавшее карту.Идентия<br>аторный случай обращения. Тип залиси - >> EXAMINATION_E835E<br>аторный случай обращения. Союзта объекта >> EXAMINATION_E<br>(Исход диантовы).Прихная прохождения 2 этапа профнероприятий -            систь Отделение. Алистов объекта то водити -          >> EXAMINATION_E<br>обращения. Союзбалия.         >> EXAMINATION_E<br>(Исход диантовы).Прихная прохождения 2 этапа профнероприятий -             систь Отделение. Алистовичи -          >> сбодкт         >> EXAMINATION_E<br>(Исход диантовы).Исход случая заболевания ->         < <td>&lt;<td>&lt;<td>           систь Отделение. Алистовичи -          &gt;&gt;         &lt;<td>&lt;<td>&lt;<td>&lt;</td></td></td></td></td></td> | < <td>&lt;<td>           систь Отделение. Алистовичи -          &gt;&gt;         &lt;<td>&lt;<td>&lt;<td>&lt;</td></td></td></td></td> | < <td>           систь Отделение. Алистовичи -          &gt;&gt;         &lt;<td>&lt;<td>&lt;<td>&lt;</td></td></td></td> | систь Отделение. Алистовичи -          >>         < <td>&lt;<td>&lt;<td>&lt;</td></td></td> | < <td>&lt;<td>&lt;</td></td> | < <td>&lt;</td> | < |
| аминентарий<br>мла тр ПС Филь тр дол. Файл<br>мла тр на Консуль Такия времей<br>Ф ССС и Сокотр врема<br>Ф ССС и Сокотр врема<br>Ф СС и Сокотр врема<br>Ф СС и Сокотр врема<br>Ф СС и С | Сумия<br>Виставлено<br>Принято<br>и акспертизы Исправител<br>изволертизы Исправител<br>изволертизы Исправител<br>изволертизы<br>ните Сумия<br>селетия<br>бращения за медицинской по                                                                                                    | Санкци                                                                                                    | M M3K                                                                                                    | аторный слукай обращения. Амбулаторная карта.ЛПУ, выдавшее карту Идентия<br>аторный слукай обращения. Смета в СхаМПАТІОН ВАЗЕ<br>аторный слукай обращения. Смета в Окала профекроприятий — « «ТОСТ<br>опровый слукай обращения. Смета в Окала профекроприятий — « «ТОСТ<br>од (Исаха пракатовы). Исаха прохождения 2 этапа профекроприятий — « «ТОСТ<br>од (Исаха пракатовы). Исаха с « ОКСТО»<br>сод (Исаха пракаторный слука аборевания — « «ТОСТО»<br>сод (Исаха пракаторный слука). Амбулаторная карта.ЛПУ, выдавшее карту<br>лата — ОКС<br>сосщения » > Амбулаторный слукай обращения. Амбулаторная карта.Лациент<br>окс. Бециальность с » Регитеного<br>Тругт Посещение врака                                                                                            |                                                                                                    |                                                                                                    |                                                                                             |                              |                 |   |

#### ВАЖНОЕ

Те случаи, в которых отсутствует электронное направление от МОзаказчика к МО-исполнителю - в счета реестры не попадают.

#### Консультации

Направление на консультацию из модуля «Врач»

На приеме, врач может направить на консультацию в другую МО, для этого в меню «Действия на приеме» нужно выбрать пункт «Направить на консультацию»

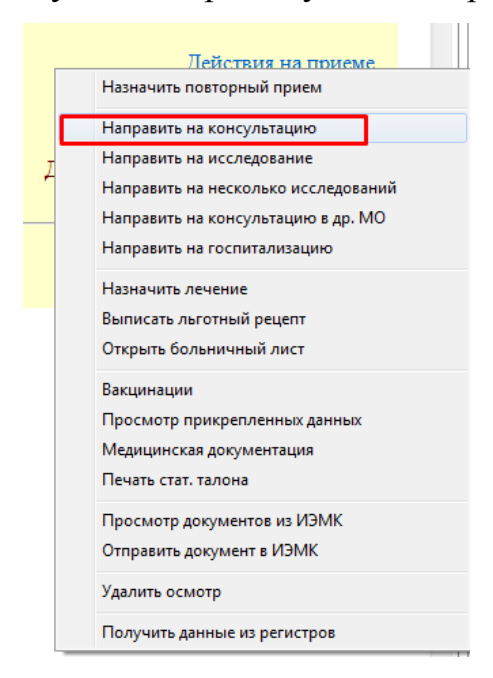

В открывшейся форме «Направление к специалисту» проставить марке на «Другое», выбрать МО из открывшегося списка. Обязательно должен быть проставлен маркер на «Требуется запись».

| Направление к специалисту (новый |                                      |
|----------------------------------|--------------------------------------|
| Отчет 🕶                          |                                      |
| Пациент                          |                                      |
| ФИО: <b>Тестовый Паци</b>        | ент Петрович                         |
| Возраст: 01.01.1997              | Пол: мужской                         |
| Направление на консультацию Дог  | юлнительно                           |
| Специальность                    |                                      |
| мкб <b>200.0</b>                 |                                      |
| Диагноз Общий медицинск          | ий осмотр                            |
| Комментарии                      |                                      |
| Дата / Врач 18.07.2018           | 🔻 Бударин В.Н. (Терапевт участковый) |
| ЛПУ исполнитель 🔘 Текущее        | Оругое БУЗС "Городская больница №1 и |
| Запись 📝 Требуется з             | апись 🗸 Удаленная запись             |
| Запись                           | Записать                             |
|                                  | Ok Отмена                            |

Нажав кнопку «ОК», мы увидим список врачей, к которым доступна запись.

|                               | ние                  |                                          |                           |                        |           |        |         |          |
|-------------------------------|----------------------|------------------------------------------|---------------------------|------------------------|-----------|--------|---------|----------|
| у ГБУЗС "Городо               | жая больница №1 и    | <mark>ім. Н.И. Пиг</mark>   Подразделені | ие <mark>Поликлини</mark> | ка №1 Городской бо     | лы - 6    | Вы     | брать Ј | ЛПУ (F9) |
| Кем направляется:             | другие               | •                                        | Специалист                | гы                     |           |        |         |          |
| ель напоавления               | 3250000020000        |                                          | 🖃 🗹 Акуг                  | иер-гинеколог          |           |        |         |          |
| Дель направления              | Госпитализация       | •                                        |                           | Главный Гинеколог      |           |        |         |          |
| Тациент                       | Консультация         |                                          |                           | атолог                 |           |        |         |          |
| Тестовыи                      | Дообследование       |                                          | неы                       | ролог                  |           |        |         |          |
| Пол мужской                   | Медосмотр            | ния                                      | Э Ото                     | паринголог             |           |        |         |          |
| 334070075                     | Профосмотр           |                                          | 🕀 🗖 Офт                   | альмолог               |           |        |         |          |
|                               | Аборт                |                                          | E Cep,                    | дечно-сосудистый хирур | )F        |        |         |          |
| Соц.положение: Ра             | Осмотр беременной    |                                          | I ⊞ I Ipar                | вматолог-ортопед       |           |        |         |          |
| Место работы:                 | Платное обращение    |                                          |                           | /DF                    |           |        |         |          |
|                               |                      |                                          | 🕀 🗌 Чел                   | юстно-лицевой хирург   |           |        |         |          |
| Адрес. јг.(                   | евастополь, ул.косар | бева, д.∠,                               |                           |                        |           |        |         |          |
| Моб. телефон: +7              | (                    | для смс-информирования )                 |                           |                        |           |        |         |          |
| Локумент                      |                      |                                          |                           |                        |           |        |         |          |
| Документ<br>Паспорт граждании | ιa ΡΦ                |                                          |                           |                        |           |        |         |          |
| Паспорттражданин              |                      | · · ·                                    |                           |                        |           |        |         |          |
| Серия:  92 02                 | Ном                  | ep:  123654                              |                           |                        |           |        |         |          |
| Полис                         |                      |                                          |                           |                        |           |        |         |          |
| Код СМО: 86002                |                      |                                          |                           | Dufest secure          |           |        | -       |          |
| Наим-е: Крымм                 | едстрах              |                                          |                           | быорать время п        | риема и з | dinaca | њ       |          |
| December 1                    |                      |                                          | Направивш                 | ий врач                |           |        |         |          |
| вид полиса: Полис             | ОМС единого образ    | - Дата:  01.01.2018 🛛 👻                  | Врач:                     |                        |           |        |         |          |
| Серия:                        | Номер: 123456        | 7891234567                               | ФИО: Бу                   | дарин В.Н.             |           | Код:   |         |          |
| 2                             |                      |                                          |                           |                        |           |        |         |          |
| записи к специалис            | IdM.                 |                                          |                           |                        |           |        |         | Печать   |
|                               | 0                    | Специальность                            | Часы приема               | Лата и время зап       | Ошибка    |        |         |          |
| Врач                          | Отлепение            |                                          |                           |                        |           |        |         |          |
| Врач                          | Отделение            |                                          |                           |                        |           |        |         |          |
| Врач                          | Отделение            |                                          |                           |                        |           |        |         |          |
| Врач                          | Отделение            |                                          |                           |                        |           |        |         |          |
| Врач                          | Отделение            |                                          |                           |                        |           |        |         |          |
| Врач                          | Отделение            |                                          |                           |                        |           |        |         |          |

При отсутствии списка врачей к которым возможна запись необходимо в выпадающем списке «Подразделение» выбрать необходимое подразделение головной МО.

В рамках взаиморасчетов ОБЯЗАТЕЛЬНО указать «Цель направления» -Дообследование, при направлении на консультацию по консультативному тарифу необходимо выбрать «Консультация»

Далее выбираем необходимого специалиста и ставим маркер, чтобы выбрать время приема и записать пациента необходимо нажать на кнопку «Выбрать время приема и записать».

В открывшемся окне расписания выбрать время и двойным щелчком мыши записать пациента на прием

| у простородская обланица нез                                            | им. Н.И. Пи                               | рогова" По                         | одразделен | ие Пол        | иклиника №1    | Городс     | кой больниц  | •                                | Выбр                                                      | ать ЛПУ (F9) 🛛 🛃 🕅 | 🕜 Вид | • |
|-------------------------------------------------------------------------|-------------------------------------------|------------------------------------|------------|---------------|----------------|------------|--------------|----------------------------------|-----------------------------------------------------------|--------------------|-------|---|
| специальность (Ctrl+Tab)                                                | Специ                                     | алист/Кабине                       | ет         | Отдел         | ение           |            | Филиал       | M                                | 4                                                         | Чт 19 июля 2018    | •     |   |
| кушер-гинеколог                                                         | Главн                                     | ый Гинеколог                       |            | Общий         | 1 персонал     | Поли       | Поликлин     | Nº<br>1<br>2<br>3<br>4<br>5<br>6 | Bpe<br>13:30<br>13:45<br>14:00<br>14:15<br>14:30<br>14:45 | Пациент/Услуга     |       | ] |
|                                                                         | <ul> <li>Общий</li> <li>Главни</li> </ul> | <i>і персонал Г</i><br>ый Гинеколо | Толикли    | '''<br>ника N | <b>27</b> 🖳 16 | .07.2018 - | 22.07.2018 - |                                  |                                                           |                    |       |   |
|                                                                         | День                                      | Дата                               | Часы п     | риема         | Талоны         | Выдан      | но Каб ^     | 1                                |                                                           |                    |       |   |
|                                                                         | Пн                                        | 16 июл 18                          |            |               | 0/0            | 0/0        |              |                                  |                                                           |                    |       |   |
|                                                                         | Вт                                        | 17 июл 18                          |            |               | 0/0            | 0/0        | E            |                                  |                                                           |                    |       |   |
|                                                                         | Ср                                        | 18 июл 18                          |            |               | 0/0            | 0/0        | _            |                                  |                                                           |                    |       |   |
|                                                                         | Чт                                        | 19 июл 18                          | 13:30-1    | 5:00          | 6/0            | 0/0        | 113          |                                  |                                                           |                    |       |   |
|                                                                         | Пт                                        | 20 июл 18                          |            |               | 0/0            | 0/0        | _            |                                  |                                                           |                    |       |   |
|                                                                         | 1 T                                       | 01                                 |            |               | 0.0            | 0.0        | •            | Кв                               | ота:                                                      | 6 (6)              |       | 1 |
|                                                                         | Выбранн                                   | ые записи                          |            |               |                |            |              | _                                |                                                           | .,                 |       |   |
|                                                                         | Специал                                   | тьность                            | C          | пециалис      | т/Кабинет      |            | Дата и в     | ремя                             | Проф                                                      | риль               |       |   |
| ыберите время приема специалиста<br>ли кабинета по каждой специальности |                                           |                                    |            |               |                |            |              |                                  |                                                           |                    |       |   |

Распечатать талон для пациента нужно из осмотра врача, нажав на кнопку

#### печати

| Распечатать посещения ( Все   Выборочно )<br>Пациент: Тестовый Пациент Петрович Возраст: 21 год Номер карты: 141068                                                                                                    |
|----------------------------------------------------------------------------------------------------|
| № Печатать Распечатать                                                                                                    |
| Первичный прием врача: <i>Терапевт участков</i><br>Врач-терапевт участковый   Терапия<br>Ф.И.О. врача: <i>Бударин В.Н</i> .<br>Отделение: 1-е поликлиническое отделение                                                  |
| <b>Прием:</b> в АПУ с целью: лечебно-диагностическая                                                                                                    |
| <u>Диагноз: Z00.0 Общий медицинский осмотр</u><br>Назначена консультация: В ЛПУ ГБУЗС "Городская больница №1 им. Н.И. Пирогова"<br>Акушер-гинеколог Главный Гинеколог, место приёма: 113, время записи: 19.07.2018 14:45 |

#### Талон для пациента имеет вид:

| ГБУЗС "Городская бол           | ьница №3 им.       | . Даши Сев     | астопольс   |          |             |             |
|--------------------------------|--------------------|----------------|-------------|----------|-------------|-------------|
| (наименование медицинского учр | зеждения)          |                |             |          |             |             |
|                                | Направлен          | аие № 405:     | 5 от 18.07. | .2018    |             |             |
|                                | <u>в ГБУЗС "</u>   | Городская      | больниц     | а №1 им. | Н.И. Пир    | огова"      |
| Пациент:                       | Тестовый П         | ациент Петр    | ович        |          |             |             |
| Дата рождения:                 | 01.01.1997         |                |             |          |             |             |
| Документ:                      | Паспорт гра        | ожданина Р⊄    | : 92 02 123 | 654      |             |             |
| Полис ОМС:                     | Серия: Ном         | ep: 1234567/   | 91234567 (  | Крыммед  | страх)      |             |
| Направлен из:                  | другие             | Jann           | цч          |          |             |             |
| Занятость:                     |                    |                |             |          |             |             |
| На прием к специалист          | гам:               |                |             |          |             |             |
| Врач/Отделение                 | Специа             | льность        | Часы        | приема   | Назначе     | нное время* |
| Главный Гинеколог              | Акушер-гин         | еколог         | Чет         | верг     | <u>19 и</u> | оля 2018    |
| Общий персонал                 |                    |                | 13:30       | -15:00   | 1           | 14:45       |
| Место приема: 299011, г. Севас | тополь, ул. Адм. О | ктябрьского, 1 | 9           |          |             |             |
| * 7                            |                    |                |             |          |             |             |

### Прием пациента направленного на консультацию

## Пациент перед приемом должен подойти в регистратуру для оформления.

В МО, принимающей пациента, в регистратуре, необходимо найти удаленное направление и оформить пациента, для этого необходимо в меню «Регистратур» выбрать «Поиск направления».

| 🕕 АИС Л              | пу | ЛПУ: 9201/Г | Толиклиника I | №2 Городско  | ой больницы N | ľ  |
|----------------------|----|-------------|---------------|--------------|---------------|----|
| Файл                 | P  | егистратура | Ввод данных   | Отчеты       | Сервис На     | a  |
| 🗾 Вызов              | -  | Поиск кар   | ты            |              | Пере          | e, |
| Папки                |    | Поиск нап   | іравлений     |              |               |    |
|                      |    | Журнал на   | аправлений в  | другие ЛПУ   |               |    |
|                      |    | Амбулато    | рные карты    |              |               |    |
|                      |    | Журнал в    | ызовов на дом | I.           |               |    |
| 🗄 🗋 От               |    | Переданн    | ые списки выз | овов на дом  | DBH           | 1  |
|                      |    | Активные    | вызовы на до  | м            | лед           | ī  |
| H                    |    | Отчет выз   | овов ССМП на  | а дату       |               |    |
| ±Δν                  |    | Подключи    | ться к приему | / ВЫЗОВОВ ИЗ | сп            |    |
|                      |    | Отключит    | ься от приема | вызовов из   | сп            |    |
| <u>⊕</u> <u>⊖</u> Cr |    | Расписани   | 1e            |              | 18.3          | a  |
|                      |    | Квотирова   | ние           |              | ле д          | Į  |
|                      |    | Приемныі    | й покой       |              |               |    |
| 🛅 Ho                 |    | Просмотр    | расписания    |              |               |    |
| ≟ 🧰 Эк               |    | Предварит   | гельная запис | ь            |               |    |
|                      |    | Выдача сп   | равок         |              |               |    |

В открывшейся форме ввести фамилию пациента или номер направления, в открывшемся диалоговом окне «Удаленное направление» выбрать необходимого

пациента и нажать кнопку «Ок» (или выбрать его двойным щелчком левой кнопки мышы).

| Поиск у<br>Поис<br>Номе | даленного направления 📃 🖻 🔿                                                                                            |           |        |          |                 |        |
|-------------------------|----------------------------------------------------------------------------------------------------|-----------|--------|----------|-----------------|--------|
| Па                      | Удаленное направление                                                                                                  |           |        |          |                 | • X    |
| ФИ                      | 👫 Фамилия Like "тестовый%" И Имя Like "n%" И Отчество Like "n%"                                                        |           | Найти  | Сброс    | 孇 Сохраненные 🔻 | × 🗎    |
| До<br>По                | Дата напра Направитель Цель напра ЛПУ<br>23.05.2018 дочгие Заболевание ГБУЗС "Городская больница №1 им. Н.И. Пирогова" | Предварит | Код на | прав Наг | правивш Диагноз | Код М  |
|                         | 18.07.2018 другие Заболевание ГБУЗС "Городская больница №1 им. Н.И. Пирогова"                                          |           |        |          |                 |        |
| па<br>Да                |                                                                                                    |           |        |          |                 |        |
| Д                       |                                                                                                    |           |        |          |                 |        |
|                         |                                                                                                    |           |        |          |                 |        |
|                         |                                                                                                    |           |        |          |                 |        |
| Ч                       |                                                                                                    |           |        |          |                 |        |
|                         |                                                                                                    |           |        |          |                 |        |
| -                       | ۲ III                                                                                                    |           |        |          |                 | +      |
|                         |                                                                                                    |           |        |          | Ok              | Отмена |

Откроется диалоговое окно «Поиск удаленного направления» с заполненными полями. Необходимо проверить данные и нажать кнопку «Ок».

| Поиск удаленного | направле         | ения       |           |                          |             |               |
|------------------|------------------|------------|-----------|--------------------------|-------------|---------------|
| Поиск направле   | ения             | тестовый п | п         |                          |             |               |
| Номер карты      |                  | 292502     |           |                          |             |               |
| Пациент          |                  |            |           |                          |             |               |
| ФИО              | Тесто            | вый Паци   | ент Петр  | ович                     |             | 01.01.1997    |
| Документ         | Паспо            | рт гражда  | анина РФ  | : 92 02 123654           |             |               |
| Полис ОМС        | Серия            | : Номер: 1 | 123456789 | 1234567 (Крыммедстрах)   |             |               |
| Напрарлонии      |                  |            |           |                          |             |               |
| Дата/ЛПУ         | 18.07.2          | 018        | ГБУЗС "Г  | ородская больница №3 им  | . Даши Сева | астопольской" |
| Дата приема      | $\bigtriangleup$ | День       | Время     | Дата и время регистрации |             |               |
| 19.07.2018       |                  | Чт         | 14:45     | 18.07.2018 11:32         |             |               |
|                  |                  |            |           |                          |             |               |
|                  |                  |            |           |                          |             |               |
|                  |                  |            |           |                          |             |               |
|                  |                  |            |           |                          | Ok          | Отмена        |

Запись на прием пациента, направленного из другого ЛПУ с не обработанным направлением отображается в кавычках <<<>>>> и в папке врача «Амбулаторный прием» пациент не виден.

| 3:30-15:0 | 0 (113)         |                   | - and                     |                |             |
|-----------|-----------------|-------------------|---------------------------|----------------|-------------|
| Дата при  | иема: <b>47</b> | <u> 19 июл 18</u> | Врач: <b>Главный Гине</b> | жалог          |             |
| Время п   | риема: 1        | 3:30 - 15         | 5:00 Перв. талоны:        | 6 🌲            | Пересчитать |
| Место пр  | риема: <u>1</u> | 13                | Повт. талоны:             | 0              |             |
|           |                 |                   | Распределение талонов:    | Равномерное    | e 🔻         |
| Перерыв   | зы:             |                   |                           |                |             |
| +×        | Тип             |                   | Начало приема Пр          | одолжительност | ть (мин)    |
|           |                 |                   |                           |                |             |
|           |                 |                   |                           |                |             |
| Tanouur   | 6/0             | Purpus:           | 1/0                       |                |             |
|           | 0/0             | овідано.          | 1/0                       |                |             |
| N         | Время           | Тип талона        | Пациент                   |                | Длител      |
| 1         | 13:30           | Первичный         |                           |                | 15          |
| 2         | 13:45           | Первичный         |                           |                | 15          |
| 3         | 14:00           | Первичный         |                           |                | 15          |
| 4         | 14:15           | Первичный         |                           |                | 15          |
| 5         | 14:30           | Первичный         |                           |                | 15          |
| 6         | 14:45           | Первичный         | <<<<Тестовый Пациент Пе   | трович>>>>     | 15          |
|           |                 |                   |                           |                |             |
|           |                 |                   |                           |                |             |
|           |                 |                   |                           |                |             |

После того, как направление будет оформлено, запись отобразится в нормальном виде (без кавычек).

| 3:30-15:0 | 00 (113)        |                      |                             |               |             |              |
|-----------|-----------------|----------------------|-----------------------------|---------------|-------------|--------------|
| Дата прі  | иема: <b>47</b> | <b>19 июл 18</b> Вра | ач: <i>Главный Гинеколо</i> | <b>x</b>      |             | 7            |
| Время п   | риема: 13:      | 30 - [15:00          | Перв. талоны: 6             | <b>•</b>      | Пересчитать |              |
| Место п   | риема: 11       | 3                    | Повт. талоны: 0             |               |             |              |
|           | ,               | Pac                  | пределение тапонов:         |               |             |              |
| _         |                 | 100                  | rat                         | вномерное     | •           |              |
| Перерыв   | вы:             |                      |                             |               |             |              |
|           | Тип             |                      | Начало приема Продолж       | ительность (м | ин)         |              |
| Талоны:   | 6/0             | Выдано: 1/0          |                             |               |             | Добавить 🔺 🕅 |
| Ν         | Время           | Тип талона           | Пациент                     |               | Длител      |              |
| 1         | 13:30           | Первичный            |                             |               | 15          |              |
| 2         | 13:45           | Первичный            |                             |               | 15          |              |
| 3         | 14:00           | Первичный            |                             |               | 15          |              |
| 4         | 14:15           | Первичный            |                             |               | 15          |              |
| 5         | 14:30           | Первичный            |                             |               | 15          |              |
| 6         | 14:45           | Первичный            | Тестовый Пациент Пет        | трович        | 15          |              |
|           |                 |                      |                             |               |             |              |
|           |                 |                      |                             |               |             |              |
|           |                 |                      |                             |               |             |              |
|           |                 |                      |                             |               |             |              |
|           |                 |                      |                             |               |             |              |
|           |                 |                      |                             |               |             |              |
|           |                 |                      |                             |               |             |              |
|           |                 |                      |                             |               |             |              |
| Номер к   | арты            |                      |                             |               |             |              |
| Номер к   | арты            |                      |                             |               |             |              |

Также врач сможет увидеть пациента в своей папке «Записи на прием»

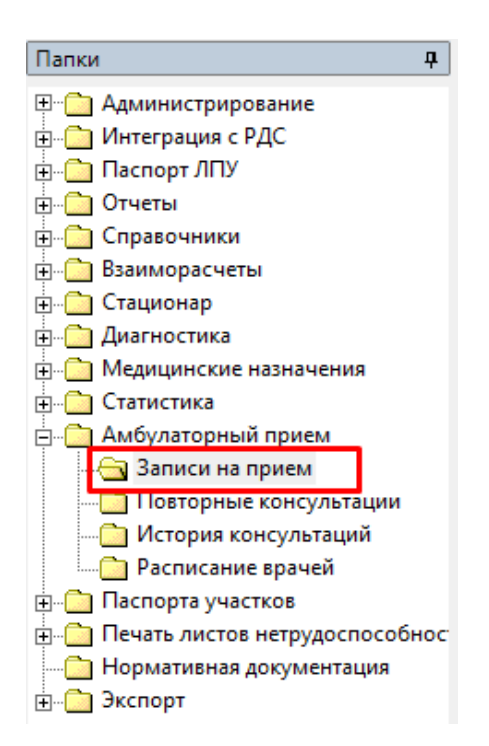

На приеме врач выполняет действия как на обычном приеме.

#### Формирование реестров счетов

Для формирования реестров счетов в рамках межучережденческих расчетов создана программа страхования «Взаиморасчеты по лечебно-диагностическим целям с 01.04.2018». Алгоритм формирования реестра аналогично реестру по ОМС. Правила выполнения межучережденческих расчетов определен в тарифном соглашении на 2018 год. Формат данных определен в соглашении об информационном взаимодействии.

| 🕽 创 Отчет 🕇                                                                                                    |                                                                                                    |               |                                                                                                    |                                                                                                    |                                                                                                    |                                          |
|----------------------------------------------------------------------------------------------------|----------------------------------------------------------------------------------------------------|---------------|----------------------------------------------------------------------------------------------------|----------------------------------------------------------------------------------------------------|----------------------------------------------------------------------------------------------------|------------------------------------------|
| a la oraci :                                                                                                    |                                                                                                    |               |                                                                                                    |                                                                                                    |                                                                                                    |                                          |
| (од                                                                                                    | How                                                                                                    | rep           |                                                                                                    | Сформировать                                                                                                    |                                                                                                    |                                          |
| Aecau -                                                                                                    | Fon But                                                                                                    | тавлено       |                                                                                                    | Запузить акт                                                                                                    |                                                                                                    |                                          |
| погламма Взаиморасие                                                                                                    | ты по печебно-лиасност                                                                                                    | Neckum Liena  | M c 01 04 2018                                                                                                    | Распечатать                                                                                                    |                                                                                                    |                                          |
|                                                                                                    |                                                                                                    |               |                                                                                                    |                                                                                                    |                                                                                                    |                                          |
| Deven :                                                                                                    |                                                                                                    |               |                                                                                                    |                                                                                                    |                                                                                                    |                                          |
| TIGKETDI                                                                                                    |                                                                                                    |               |                                                                                                    |                                                                                                    |                                                                                                    |                                          |
| Имя пакета                                                                                                    | Выставлено Г                                                                                                    | Тринято (     | Санкции МЭК                                                                                                    | Отправить xml                                                                                                    |                                                                                                    |                                          |
|                                                                                                    |                                                                                                    |               |                                                                                                    | Распечатать                                                                                                    |                                                                                                    |                                          |
|                                                                                                    |                                                                                                    |               |                                                                                                    | L                                                                                                    |                                                                                                    |                                          |
|                                                                                                    |                                                                                                    |               |                                                                                                    |                                                                                                    |                                                                                                    |                                          |
|                                                                                                    |                                                                                                    |               |                                                                                                    |                                                                                                    |                                                                                                    |                                          |
|                                                                                                    |                                                                                                    |               |                                                                                                    | ]                                                                                                    |                                                                                                    |                                          |
| Записи-> Закончень                                                                                                    | <u>іе случаи&gt; Случаи</u>                                                                                                    | > Услуги>     | <u>&gt;</u>                                                                                                    |                                                                                                    |                                                                                                    |                                          |
| Комментария                                                                                                    | Owne                                                                                                    |               |                                                                                                    |                                                                                                    |                                                                                                    |                                          |
|                                                                                                    | Bucra                                                                                                    |               | Санкии                                                                                                    | мак                                                                                                    |                                                                                                    |                                          |
|                                                                                                    | Delota                                                                                                    | sileno j      | Санкци                                                                                                    | a more j                                                                                                    |                                                                                                    |                                          |
|                                                                                                    | Принят                                                                                                    | ro            |                                                                                                    |                                                                                                    |                                                                                                    |                                          |
|                                                                                                    | 1                                                                                                    |               |                                                                                                    |                                                                                                    |                                                                                                    |                                          |
| Фильтр ПС Фильтр доп.                                                                                                    | Файлы экспертизы И                                                                                                    | справительные |                                                                                                    |                                                                                                    |                                                                                                    |                                          |
| ф                                                                                                    | лией Фильто на Поликли                                                                                                    | ика           |                                                                                                    |                                                                                                    |                                                                                                    |                                          |
| тильтр па консультации вр                                                                                                    | and in the prior to an other                                                                                                    |               |                                                                                                    |                                                                                                    |                                                                                                    |                                          |
| типо пр на консультации вр                                                                                                    |                                                                                                    |               |                                                                                                    |                                                                                                    |                                                                                                    |                                          |
| fx 👍 XML ю сч 💱                                                                                                    |                                                                                                    |               |                                                                                                    |                                                                                                    |                                                                                                    |                                          |
| линыр на консультации вр<br>Лх 📲 хм. 🗠 🕬                                                                                                    | i ]≡<br>soaya                                                                                                    |               | <b>^</b>                                                                                                    | Амбул                                                                                                    | эторный случай обращения.Амбулаторная карта.ЛПУ, выдавшее карту.Идентис                                                                                                    | фин                                      |
| Типьтр на консультации вр           fx         П         Xм.         С         V           Повторный осмотр         Повторный осмотр         Повторный осмотр         Повторный осмотр                                                                                                    | анын (таларана)<br>арача<br>арача                                                                                                    |               | 3anpoc                                                                                                    | ы — Амбул<br>Амбул                                                                                                    | аторный случай обращения.Амбулаторная карта.ЛПУ, выдавшее карту.Идентис<br>эторный случай обращения.Тип записи     <> EXAMINATION_BASE                                                                                                    | фин                                      |
| Ганів ір на консультации вр<br>Лх ніш хм. ко си УУ<br>Первичный осмотр і<br>Філа Повторный осмотр і<br>Філа Анбулаторный случ                                                                                                    | ны распания<br>; ]=<br>врача<br>ай обращения                                                                                                    |               | 3anpoc                                                                                                    | амбул<br>Амбул<br>Амбул<br>Амбул                                                                                                    | аторный случай обращения.Амбулаторная карта.ЛПУ, выдавшее карту.Иденти<br>аторный случай обращения.Тип записи      <> EXAMINATION_BASE<br>эторный случай обращения.Свойства объекта.Тип объекта      <> EXAMINATION_B                                                                                                    | фин<br>BASE                              |
| А Прина консультации вр<br>А Прина консультации вр<br>А Первичный осмотр<br>Повторный осмотр<br>В Павторный осмотр<br>В Амбулаторный случ                                                                                                    | аваа тилористионном<br>врача<br>ай обращения                                                                                                    | -             | anpoc<br>3anpoc                                                                                                    | Амбул<br>Амбул<br>Амбул<br>Исход                                                                                                    | аторный случый обращения. Амбулаторная карта. ЛПУ, выдавшее карту. Идентик<br>аторный случый обращения. Тип записи                                                                                                    | фин<br>BASE<br>O>                        |
| Таців ір па кал сультаций вр<br>Ла на кал сультаций вр<br>Первичный осмотр<br>Первичный осмотр<br>Первичный осмотр<br>Первичный осмотр<br>Первичный осмотр<br>Первичный осмотр<br>Первичный осмотр<br>Первичный осмотр<br>Первичный осмотр<br>Первичный осмотр<br>Первичный осмотр<br>Первичный осмотр<br>Первичный осмотр                                                                                                    | тизсупатионала<br>арача<br>ай обращения<br>ации                                                                                                    | E             | Запрос<br>Залрос<br>Логическ                                                                                                    | албул<br>Амбул<br>Амбул<br>Амбул<br>Исход<br>Должи                                                                                                    | аторный случый обращения.Амбулаторная карта.ЛПУ, выдавшее карту.Идентии<br>аторный случай обращения.Тип залиси <> EXAMINATION_BASE<br>аторный случай обращения.Свойства объекта л объекта<br>(Исход диагисав.).Признак прохождения 2 этапа профиероприятий CTVCT<br ость.Огделение. Источник финансирования<br><> Боркет                                                                                                    | фин<br>BASE<br>O>                        |
| Тилани на колсультации вр<br>Ях на колсультации вр<br>Первичный осмотр<br>Повторный осмотр<br>Вид оплаты<br>Вид оплаты<br>————————————————————————————————————                                                                                                    | авин тихор столовий<br>зрача<br>арача<br>акии<br>акии                                                                                                    | E             | Запрос<br>72                                                                                                    | анбул<br>Амбул<br>Амбул<br>Исход<br>Должи<br>11 202 Ис                                                                                                    | аторный случый обращения. Амбулаторная карта.ЛПУ, выдавшее карту Адентик<br>аторный случый обращения. Тип залися <> EXMINATION_BASE<br>аторный случый обращения. Свойства объекта. Тип объекта <> EXMINATION_B<br>(Коса) диятовы. Лрязыка прокождения 2 этая профнероприятий = <ПУСП<br>ость. Отделение. Коточник финансирования <> бодкет<br>д. (Коса) сикупсортации). Жоса) <> <                                                                                                    | фин<br>BASE<br>O>                        |
| Тило и па колсультации вр<br>А В Кин ко са Солотр<br>Переичения сомотр<br>Переичения сомотр<br>Переичения сомотр<br>Переичения<br>Переичения<br>Переиче | агом<br>ау обратения<br>врала<br>арала<br>ара<br>ар                                                                                                    | E             | Запрос<br>Запрос<br>Я № № 3<br>Логическ<br><> = > >=<br>< <= Ш ШК                                                                                                    | Амбул<br>Амбул<br>Амбул<br>Иход<br>Должи<br>И<br>И<br>И<br>САSS                                                                                                    | аторный случый обращения.Амбулаторная карта.ЛПУ, выдавшее карту.Идентии<br>аторный случай обращения.Тип залиси → ΣХАМПАЛТОИ, BASE<br>аторный случай обращения.Свойства объекта ли объекта<br>(Исход, удиагноза).Признак прохождения 2 этапа профиероприятий = <ПУСТ<br>ость.Огделение.Источник финансиораания → сбодхет<br>9.(Исход, консультации).Исход, → СПУСТО><br>                                                                                                    | фин<br>BASE<br>O>                        |
| Ттака и па колсультации вр<br>Ат 2012 жи. Ста Ста Ста<br>Первичений сомотр<br>1 2012 жи. Ста Ста<br>1 2012 жи.<br>1 2012 жи.<br>1 2012 жи.<br>2 2012 жи.<br>2 2 2012 жи.<br>2 2 2012 жи.<br>2 2 2012 жи.<br>2 2 2 2 2 2 2 2 2 2 2 2 2 2 2 2 2 2 2                                                                                                     | настрадани<br>јЕ<br>арача<br>адорадания<br>адоми                                                                                                    | E             | 3anpoc<br>20                                                                                                    | ы Амбул<br>Амбул<br>А<br>Амбул<br>Амбул<br>Амбул<br>Амбул<br>А       | аторный случай обращения. Амбулаторная карта.ЛПУ, выдавшее карту Аденти<br>аторный случай обращения. Тип залкон. <> EXMINATION_BASE<br>аторный случай обращения. Свойства объекта. Тип объекта<br>(Коход диятнова). Прызыа прохождения 2 этала профиеропритий – <ПУСП<br>ость. Отделение. Источник финансирования <> бодкет<br>д. (Иход диятнова). Можд. случая заболевания <> бодкет<br>д. (Иход диятнова). Можд. случая заболевания <> бодкет<br>д. (Иход диятнова). Можд. случая заболевания <> торсто><br>код. (Иход понклатии). Иход. случая заболевания <> торсто><br>код. (Иход понклатии). Иход. случая заболевания <> торсто><br>код. (Иход понклатии). Иход. случая заболевания <> торсто><br>код. (Иход понклатии). Иход. случая заболевания <> торсто><br>код. (Иход понклатии). Иход. случая заболевания <> торсто>                                                                                                    | фин<br>BASE                              |
| Типери на силотот на силототот на силототот на силототот на силототот на силототот на силототот на силототот на силототот на силотототот на силотототототот на силототототототототототототототототототот                                                                                                    | ация тасур 2 такала<br>арача<br>айобрацения<br>ация                                                                                                    | E             | 3anpoc<br>3angoc<br>3angoc<br>3angoc<br>Aorwecc<br>0 = > >=<br>4 <= □□ LKE<br>Matemative                                                                                                    | ы Амбул<br>Амбул<br>Амбул<br>Амбул<br>Исход<br>Должи<br>Ио<br>Сая<br>Ские                                                                                                    | аторный случый обращения.Амбулаторная карта.ЛПУ, выдавшее карту.Идентии<br>аторный случай обращения.Тип залиси → ΣХАМПАЛТОИ, BASE<br>аторный случай обращения.Свойства объекта 7 → СХАИПААТТОМ, B<br>(Исход, диагноза).Признак прохождения 2 этапа профиероприятий = <ПУСТ<br>ость.Огделение.Источник финансиорования → <бодхет<br>9,(Исход, консультации).Исход, → СКУСТО><br>(сход, Исход, травизатолся хаборавания → <ПУСТО><br>(сход, Исход, травизатолся случая обращения).Исход по-<br>кулиаторный случай обращения.Амбулаторная карта.ЛПУ, выдавшее карту                                                                                                    | фин<br>BASE<br>O><br>i<br>i<br>= Г       |
| типо ра синсулствания вр<br>Ях но хам но се У<br>Потринана синсулствана симор<br>Потринана симор<br>Потринана симор                                                                                                 | не раз такора с такола<br>такорацияния<br>ай обращения<br>ации<br>одов заболевания                                                                                                    |               | Запрос<br>Я Я Я Я Я<br>Логическ<br>< = >>=<br>< <= Ш Цке<br>Математиче<br>- () * /                                                                                                    | AHÓyn<br>Ahóyn<br>Ahóyn<br>Kxoa<br>Aony<br>Kxoa<br>Aony<br>Aony<br>Aony<br>Aony<br>Aony<br>Aony<br>Aony<br>Aony                                                                                                    | аторный случай обращения. Амбулаторная карта.ЛПУ, выдавшее карту Аденти<br>аторный случай обращения. Тип залиси. <> EXAMINATION_BASE<br>апорный случай обращения. Солбства объекта. то объекта<br>случая случая обращения. Солбства объекта. то объекта<br>сл. Отделения. Асточник финанскорования<br>(Акход консультация). Мосод <> «ТРСТо»<br>сл. Отделения. Асточник финанскорования<br>сл. Отделения. Асточник финанскорования<br>сл. Осд. (Исход рамактовити «Scotter Constrainter Constrainter<br>да (Исход консультация). Мосод сл. «ТРСТо»<br>Сосод. (Исход поликаторная сарта. С. «ТРСТо»<br>Сосод. (Исход поликаторника). Асход поликлинический<br>Абулаторный случай обращения. Амбулаторная карта.ЛПУ, выдавшее карту<br>латы = 0 МС.                                                                                                    | фин<br><u>BASE</u><br>0><br>1<br>= Г     |
| Тпер на килСулстани и<br>К Полкона Колории Солотр<br>В Полкона Солотр<br>В Полкона Солотр<br>В Полкона Колории Солотр<br>В Полкона Колории Солотр<br>В Полкона                                                                                                    | таки поред обращения<br>адии<br>розна<br>акобращения<br>ации<br>родов заболевания<br>лотатов обращения за меди                                                                                                    | Е ЦИНСКОЙ ПОМ | апрос<br>Запрос<br>Логическ<br>< = >> >=<br>< <= Шик<br>Математичес<br>– () ж /<br>аты                                                                                                    | анарования и портисания и портис<br>Портисания и портисания и портисания и портисания и портисания и портисания и портисания и портисания и портис<br>Портисания и портисания и портисания и портисания и портисания и портисания и портисания и портисания и портис<br>Портисания и портисания и портисания и портисания и портисания и портисания и портисания и портисания и портис<br>Портисания и портисания и портисания                                                                                                    | аторный случый обращения.Амбулаторная карта.ЛПУ, выдавшее карту Идентии<br>аторный случай обращения.Тип залиси → EXAMINATION_BASE<br>ипорный случай обращения.Свойства объекта ли объекта = <examination_b<br>(Исход, диагноза).Признак прохождения 2 этапа профиероприятий = <tvct<br>ость.Отделение.Источник финаногорования &lt;&gt; &lt; of Control = <tr>ость.Отделение.Источани, Исход, &lt;&gt; од.(Исход, цаитоза).Исход, случая заболевания &lt;&gt; <tvcto><br/>(Исход, цаитоза).Исход, случая заболевания &lt;&gt; <tvcto><br/>(Исход, цаитоза).Исход, случая заболевания &lt;&gt; <tvcto><br/>(Исход, цаитоза).Исход, случая заболевания &lt;&lt; <tr>случания.Исход, торавиятолический<br/>ифутаторный случай обращения.Амбулаторная карта.ППУ, выдавшее карту<br/>латы = 0 МС.</tr></tvcto></tvcto></tvcto></tr></tvct<br></examination_b<br>                                                                                                    | фин<br>BASE<br>O>                        |
|                                                                                                    |                                                                                                    |               |                                                                                                    |                                                                                                    |                                                                                                    |                                          |
|                                                                                                    |                                                                                                    |               |                                                                                                    |                                                                                                    |                                                                                                    |                                          |
| Тпосрав АлисСонскала раской<br>Сонструкций сонструкций из сонструкций<br>В Полаторный сонструкций<br>В Васоллании<br>В Васоллании<br>В Саланостика<br>В Саланостика<br>В                                                                    | аван подре области и подре области и подре обла<br>Области и подре области и подре области и подре области и подре области и подре области и подре области и подре                                                                                                    | LINHOKOЙ DOM  | Запрос<br>Зарос<br>Остическо<br>с = > >=<br>< <= Ш икс<br>— Математиче<br>— () * /<br>Даты                                                                                                    | AMÓyn<br>AMÓyn<br>AMÓyn<br>AMÓyn<br>AMÓyn<br>AMÓyn<br>AMÓyn<br>AMÓyn<br>AMÓyn<br>AMÓyn<br>Amóyn<br>Amóyn<br>Amoyn<br>Amoyn | аторный случай обращения. Амбулаторная карта.ЛПУ, выдавшее карту Адентик<br>аторный случай обращения. Тип записи. <> EXAMINATION, BASE<br>аторный случай обращения. Собства объекта: ло объекта<br>(Исход унагноза). Дрязная прохождения 2 атапа профиероприятий <> (TP/CT)<br>слъ. Огделения. Актовина (Инакогоравния <>> бодокет<br>од (Исход консультации). Исход <> (TP/CT)><br>Соса, (Исход ураматологического случая обращения.). Исход поликлинический<br>ибулаторный случай обращения. Амбулаторная карта.ЛПУ, выдавшее карту<br>сосщения >> Амбулаторный случай обращения.Амбулаторная карта.Пациент.<br>ость. Спеценения >> снутный случай обращения.Амбулаторная карта.Пациент.                                                                                                    | фин<br>BASE<br>0><br>1<br>= Г<br>.Дап    |
| Тпоср на кинс/bitaliu/ ве<br>А на кинс/bitaliu/ ве<br>Товторнай оснотр<br>В на кинсурнай оснотр<br>В на кинсурнай оснотр<br>В на кинсурнай оснотр<br>В на кинсурнай оснотр<br>В на кинсурнай оснотр<br>В на кинсурнай оснотр<br>В на кинсурнай оснотр<br>В на кинсурнай оснотр<br>В на кинсурнай оснотр<br>В на кинсурнай оснотр<br>В на кинсурнай оснотр<br>В на кинсурнай оснотр<br>В на кинсурна<br>В на кинсурна<br>В на                                                                               | Партика и поределята и мери     Партика во поределята     Партика     Партика            |               |                                                                                                    | ан Самбул<br>Амбул<br>Амбул<br>Исход<br>Должи<br>Исход<br>Должи<br>Исход<br>Должи<br>Вид ог<br>Дата с<br>Вид ог<br>Должи<br>Суще                                                                                                    | аторный случый обращения.Амбулаторная карта.ЛПУ, выдавшее карту.Идентии<br>аторный случый обращеник.Тип залиси → EXAMINATION_BASE<br>изорный случый обращеник.Тип залиси → EXAMINATION_BASE<br>(Исход, диагноза).Признак прохождения 2 этапа профиероприятий = <tvct<br>ость.Огделеника.Исховин, битанасорования → Scapker<br/>9.(Исход, консультации).Исход, → GVCTO&gt;<br/>(Исход, цислова).Исход, пулка заболевания → <tvcto><br/>(Исход, цислова).Исход, пулка заболевания → <tvcto><br/>(Исход, цислова).Исход, пулка заболевания → <tvcto><br/>(исход, исходанова).Исход, пулка заболевания → <tvcto><br/>(исход, исходания.Амбулаторная карта.ЛПУ, выдавшее карту<br/>латы = 0КС<br/>осщения → Амбулаторный случый обращения.Амбулаторная карта.Пациент.<br/>Сть.Специалиность → PerifreeNor</tvcto></tvcto></tvcto></tvcto></tvct<br>                                                                                                    | фин<br>BASE<br>O><br>I<br>I<br>I<br>JAan |
| типер на кил/ретайи во<br>А страна кил/ретайи сомотр<br>В Повторнай сомотр<br>В В Спраторнай сомотр<br>В В Солонной сомотр<br>В В Солонной Сомотрана служ<br>В Вас оплать<br>В Пата посещения<br>В Повторнай служ<br>В Повторнай служ<br>В Повторнай Служ<br>В Повторнай служ<br>В Повторнай Служ<br>В Повторнай Сл                                                                                                    | Ца поло и поло и поло | LIAHOKON HOM  | ▲           3anpoc           3anpoc           3anpoc           √           √           √           √           √           √           √           √           √           √           √           √           √           √           √           √           √           √           √           √           √           √           √           √           √           √           √           √           √           √           √           √           √           √           √           √           √           √           √           √           √           √           √           √           √           √           √           √           √ | а Амбул<br>Амбул<br>Амбул<br>Исход<br>Должи<br>Сколе<br>+ Т. Вид оо<br>Дата г<br>Должи<br>С уще                                                                                                    | аторный случый обращения. Амбулаторная карта.ЛПУ, выдавшее карту Адентик<br>аторный случай обращения. Тип записи. <> EXAMINATION, BASE<br>апорный случай обращения. Солбства объекта. Тап объекта<br>слость Огделение. Источных финаногорования<br><> cost. Огделение. Источных финаногорования<br><> cost. Огделение. Источных финаногорования<br><> cost. Огделение. Источных финаногорования<br><> cost. Огделение. Источных финаногорования<br><> cost. Огделение. Источных финаногорования<br><> cost. Огделение. Источных финаногорования<br><> cost. Огделение. Источны боращения. Истор.<br>Когод, Исход, травматологического случая обращения. Истор.<br>Когод, Исход, травматологического случая обращения. Исход, поликлинический<br>инфулаторный случай обращения. Амбулаторная карта.ЛПУ, выдавшее карту<br>латы = OMC.<br>осщения >> Modyпаторный сорящения. Амбулаторная карта.Пациент.<br>ость.Специальность <> Peнтгенолог<br>твует Посещение врача | фин<br>AASE<br>I<br>I<br>-Дап            |

#### ВАЖНОЕ

В реестр попадают те случаи, в которых «Цель направления» -«Дообследование», и проведено оформление направленных пациентов через «Поиск направления».